### **4 Operating Procedures (Semi-Automatic Protocol)**

The isolation work using semi-auto protocol is explained as below.

## Note: Reading/management functions for sample IDs and collection IDs are not available in Semi-Automatic Protocols.

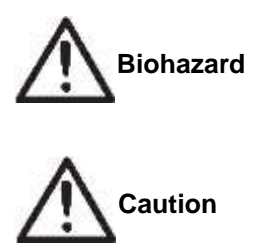

Wear appropriate gloves, mask, and protective goggles for isolation work with risk of infection.

Furthermore, after conducting isolation work with risk of infection, wear proper gloves and mask when contacting the system because the system may be contaminated.

Do not put a tray, etc. with fluid in it on top or inside this system.

The fluid may be spilt and the operation panel or inside devices may fail.

Important: Wear proper gloves and mask for isolation work if appropriate. Be careful not to contaminate with sweat or sputum from preparation of sample until completion of isolation work.

### **4.1** For Isolating Operation

Abide by the following when conducting isolation work.

- Follow the setting order for accessories and consumables and set them correctly.
- Set the waste tubes, cartridges and collection tubes in correct positions.

Important: Erroneous setting of waste tubes, cartridges and collection tubes will cause spilling of reagents or dissolved samples, results will not be gained, and the sample will be wasted. In addition, beware of the risk of contamination or system failure.

#### <u>Rule 1</u>

Waste tubes, cartridges and collection tubes be set in order from side handle.

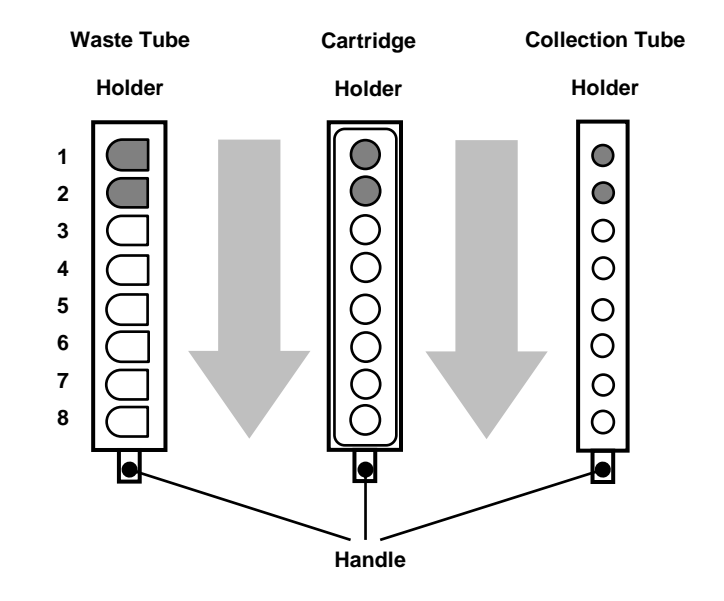

#### Rule 2

The 3 components, waste tube, cartridge and collection tube be set in corresponding parallel positions while avoiding dislocation

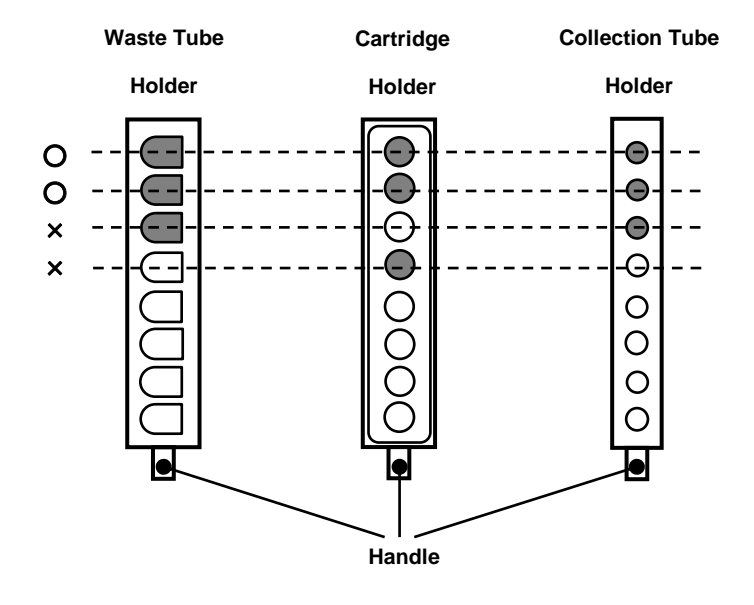

Handle

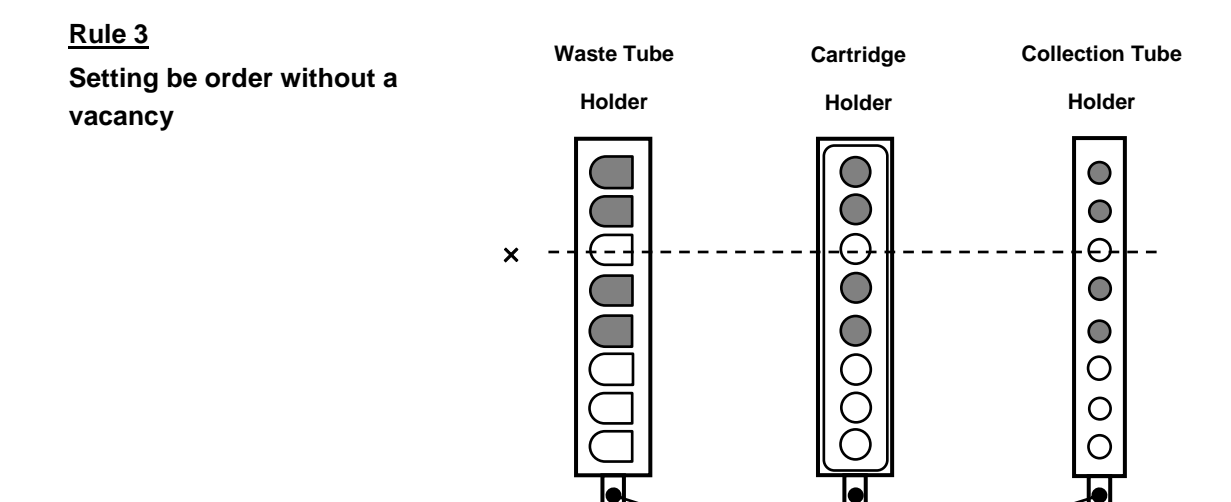

Waste Tube Cartridge **Collection Tube** Rule 4 Holder Holder Holder Use each holder according to Г 0  $\bigcirc$ number of samples in order  $\bigcirc$ 0 of identification symbols  $\bigcirc$ 0  $\bigcirc$ 0 A→B→C.  $\bigcirc$ 0 Use holder B (or C) when all  $\bigcirc$  $\bigcirc$ positions are occupied by  $\bigcirc$  $\bigcirc$ waste tubes, cartridges and  $\bigcirc$ collection tubes in holder A (or A and B) Handle

All positions are occupied

→ Use the next holder

### 4.2 Confirmation of Articles to be Prepared

Confirmation of articles that should be prepared before conducting isolation work is explained below.

#### ■QuickGene-Auto240L Main Unit and Accessories

Refer to "1.4 Checking of Packed Contents" and confirm that all are included.

#### **Other articles to prepare**

The following articles should be prepared. NB: They are not included in the system package but must be prepared independently.

- QuickGene DNA Whole Blood Kit L (DB-L) 48 Specimens/1 Kit
  - Cartridge x48
  - Waste Tube x48
  - Reagents x 1 set
- ◆ QuickGene-Auto240L Consumables Kit (QG-240L-CK) 48 Specimens/1 Kit
  - Lysate Tube x48
  - 10-mL Tip x60
  - 1.2-mL Tip x96
- 1.5-mL Micro Tube or 1.4-mL Matrix<sup>TM</sup> Tube with 2D barcode

(Used as collection container [collection tube] for DNA.)

NB: ID reading/management using barcodes is not available with semi-auto protocols.

- Special Grade Ethanol (>99%)
- Nuclease-free Water (used for dissolution of pretreated enzyme (EDB) and for confirmation of system functioning)
- Protective Gloves
- Safety Goggles

### **4.3 Preparation of Reagents**

Explanation of reagent preparation before conducting isolation work.

#### ■Preparation of Reagents

Prepare the reagents included in the package of QuickGene DNA Whole Blood Kit L (DB-L: selling separately) in the following manner.

#### Protease (EDB)

NB: Not used in this system with semi-auto protocol.

Add 3.3 mL of nuclease-free water in a bottle containing freeze-dried product and dissolve completely.

It is recommended to preserve the dissolved pretreated enzyme (EDB) in a refrigerator (4°C), which will provide stability for 2 months. Preservation at  $-20^{\circ}$ C will prolong the stability period for an enzyme, but avoid repetitive thawing and freezing.

## Note: Use the pretreated enzyme (EDB) after completely dissolving in accordance with the following procedures:

Add 3.3 mL of nuclease-free water, set a lid on container and invert.

Leave it for more than 30 minutes while occasionally agitating and confirm complete dissolution of powder before use.

Insufficient dissolution may result in clogged cartridge or shortage of yield to the target.

#### Lysis Buffer (LDB)

NB: Not used in this system with semi-auto protocol.

Mix well before use.

If undissolved solid is observed, dissolve at 37°C.

#### Wash Buffer (WDB)

Delivered in concentrate form. Add 160 mL of special grade ethanol in the bottle before use and mix well. After mixing with ethanol, close bottle lid and preserve at room temperature.

#### Elution Buffer (CDB)

Used for elution of nucleic acid.

#### ■Set Reagents in System

Set the reagents prepared in the previous section in the system as below:

• Reagent Container and Required Reagent Quantity (for processing 2-mL sample)

|                             | Setting                |                         | Quantity of           | Other        | Required Quantity/1 Operation |               |        |
|-----------------------------|------------------------|-------------------------|-----------------------|--------------|-------------------------------|---------------|--------|
| Reagent                     | Container              | PositionUse /1No.sample | Required<br>Quantity* | 8<br>Samples | 16<br>Samples                 | 24<br>Samples |        |
| WDB<br>(mixed with ethanol) | Wash Buffer<br>Bottle  | 4                       | 19.5 mL               | 50 mL        | 206 mL                        | 362 mL        | 518 mL |
| CDB                         | Reagent<br>Container S | 5                       | 0.5 mL                | 1 mL         | 5 mL                          | 9 mL          | 13 mL  |

\*The "Other Required Quantity" includes the quantity to fill the system fluid feeding line and the additional quantity for a stable fluid suction.

- (1) Refer to the table above and split the required quantity of reagent in a reagent container for QG-Auto240L.
- Note: After operation, the quantity of reagent included in the kit may fall short if residual reagent in the reagent container is discarded. The residual reagent in the reagent container should be preserved in a sealed container and consumed as soon as possible.
- (2) Set reagent containers S and L with reagent in them in the reagent container holder according to the setting position numbers.

Set an empty container at the setting position numbers for unused reagent containers and waste containers.

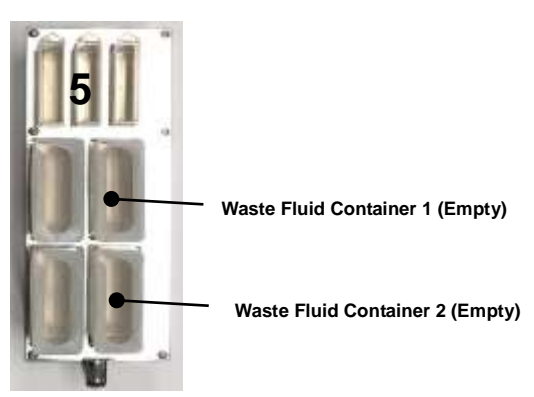

Note: Be sure to set waste container in empty status.

Operation with residual waste fluid in waste fluid container may cause overflow of waste fluid. Dispose of fluid before setting container in holder.

(3) Set reagent container holder in reagent container holder slot of this system.

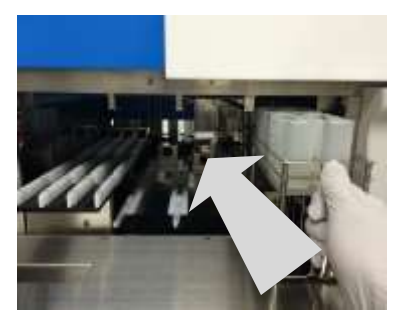

(4) Set wash buffer bottle in wash buffer bottle rack in drawer (at setting position No.4).

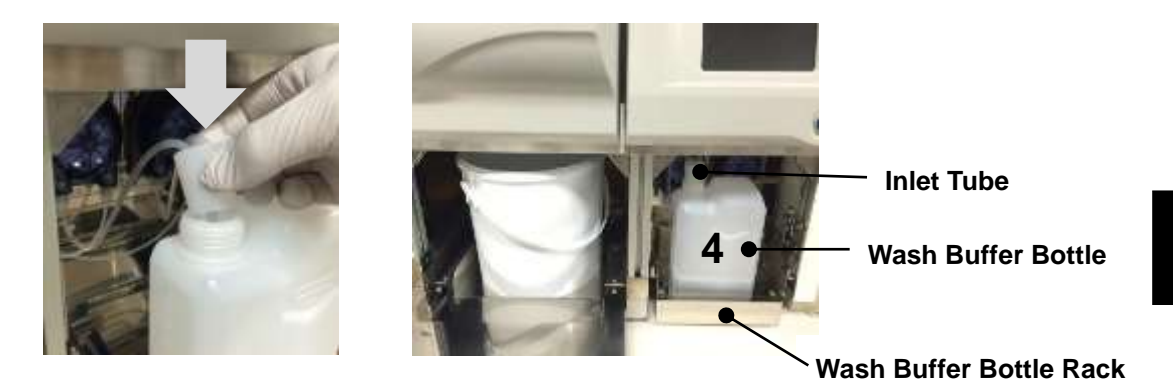

Note: If setting is incomplete, the inability to absorb wash buffer may influence operation results. Abide by the following and correctly set wash buffer bottle:

- Wash buffer bottle is set so that opening comes to left side of rack.
- Ends of 2 inlet tubes reach bottom of wash buffer bottle.
- Inlet tubes are not kinked midway.

### 4.4 Preparation of Consumables and Accessories

Explanation regarding the preparation of consumables and accessories before isolation work.

#### Set consumables and accessories on each holder

#### (1) Set 1.2-mL tips and 10-mL tips in reagent tip holder.

Only the necessary quantity of 1.2-mL tips should be removed from the 1.2-mL tip rack and set in place.

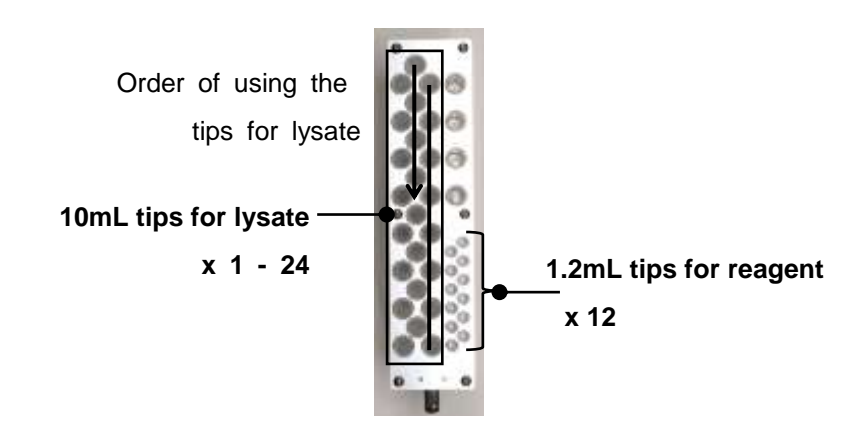

Note:Set all reagent tips (1.2-mL tip x 12) in the holder.Set number of tips for lysate (10-mL x 1-24) equal or more to the number of samples.

(2) Set number of waste tubes equal to number of samples in waste tube holder.

After setting, attach cartridge holder from above.

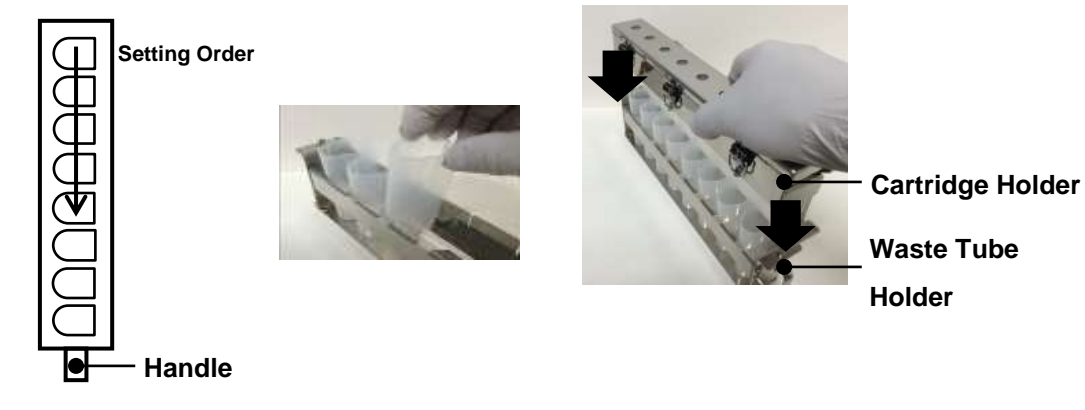

(3) Set number of cartridges equal to number of samples in cartridge holder. After setting, close cover and lock locks in 3 places.

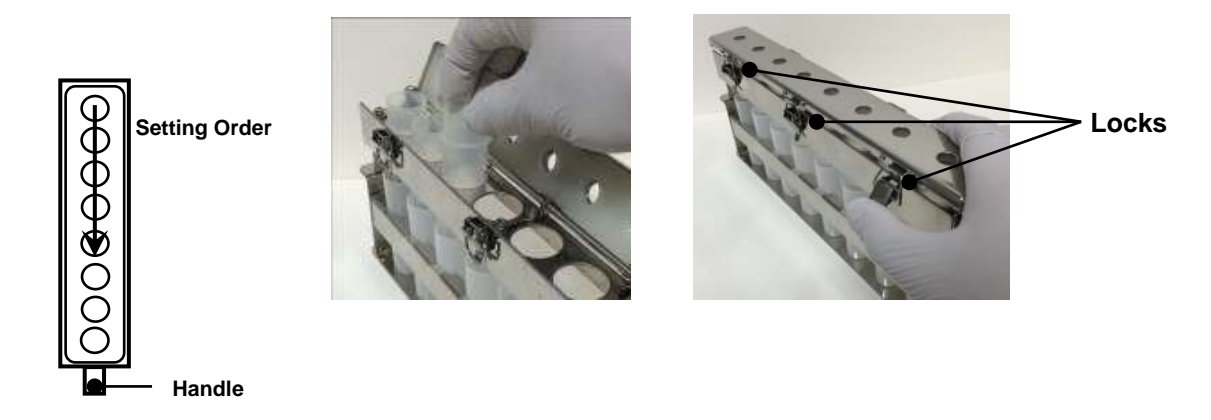

(4) Set number of collection tubes equal to number of samples in collection tube holder. Use adapters according to type of collection tubes.

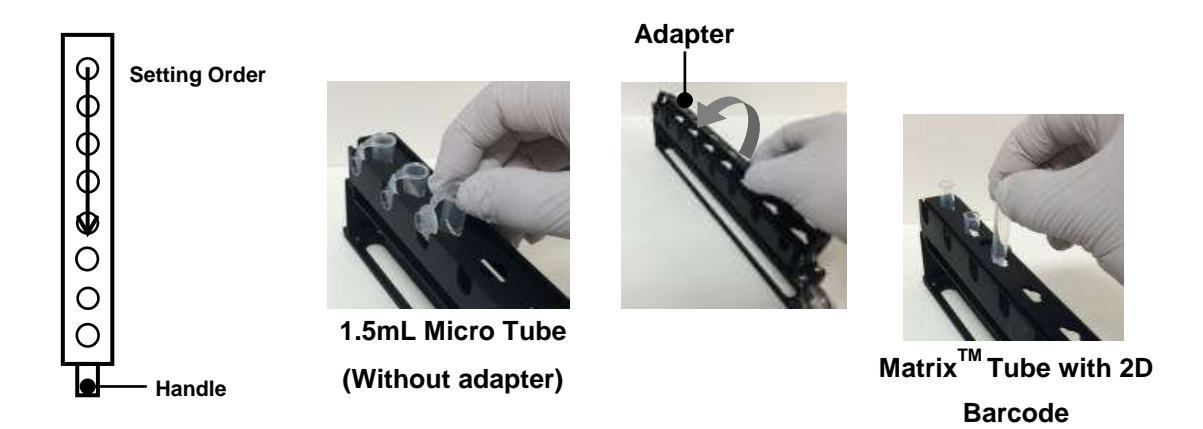

Note: When several holders are used, set collection tubes according to holder identification symbols A-C.

(With adapter)

#### Set holders in system

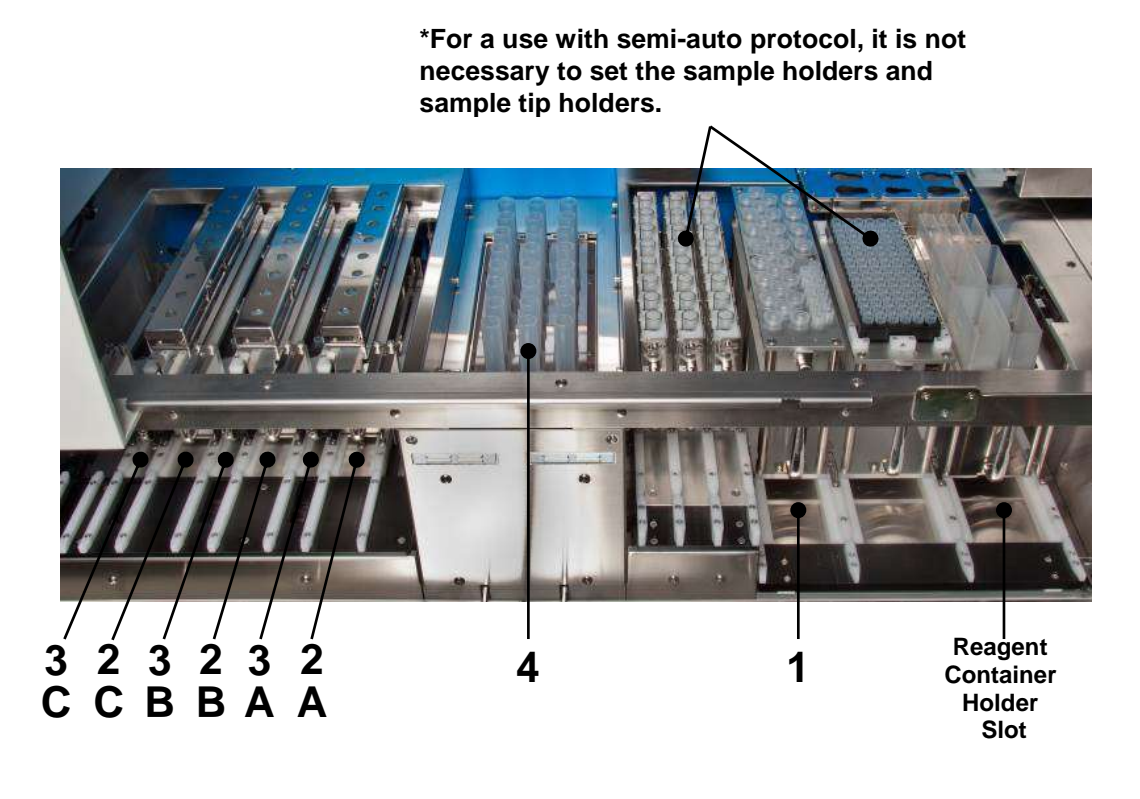

| Holder Name                 | Slot No. |
|-----------------------------|----------|
| Reagent Tip Holder          | 1        |
| Cartridge/Waste Tube Holder | 2A - C   |
| Collection Tube Holder      | 3A - C   |
| Lysate Tube                 | 4        |

- (1) Open flap doors in left/right side of system.
- (2) Set prepared holders in corresponding slot in reference to above chart.

#### Note:

- Holder shall be securely set in slot until it contacts stopper on the end.
- Set holder in correct slot according to manual and identification label. If holder is forcibly set in wrong slot, holder or system may be damaged.
- (3) Close left/right flap doors.

#### ■ Set lysate tubes in system

- (1) Open system sliding door.
- (2) Open agitator cover of lysate unit.

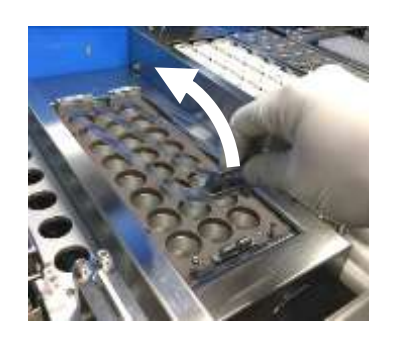

(3) Set lysate tubes with lysate (pre-treatment fluid) in them.Refer to "4.5 Preparation of Samples" for preparation of lysate.

#### Note: After setting lysate tubes, promptly start system operation.

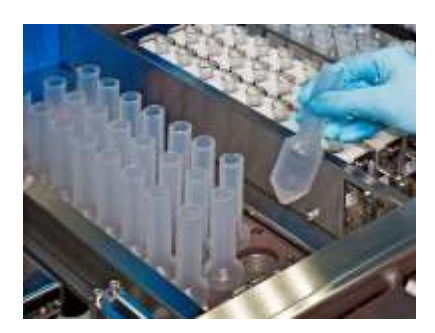

(4) After setting lysate tubes, close agitator cover until click is heard.

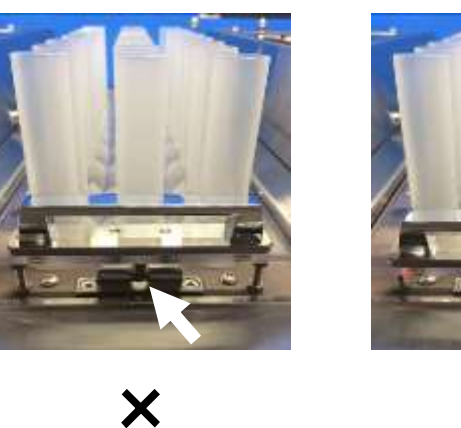

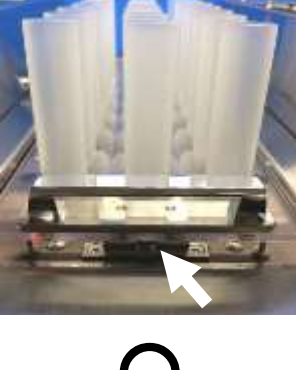

Note: Be sure to securely close agitator cover until click is heard and then fix it. If fixing is incomplete, an error will occur during system check before operation.

(5) Close sliding doors.

#### ■ Set waste container in system.

- (1) Open system drawer.
- (2) Set waste container in waste container rack.

Securely set waste container to fit rack groove.

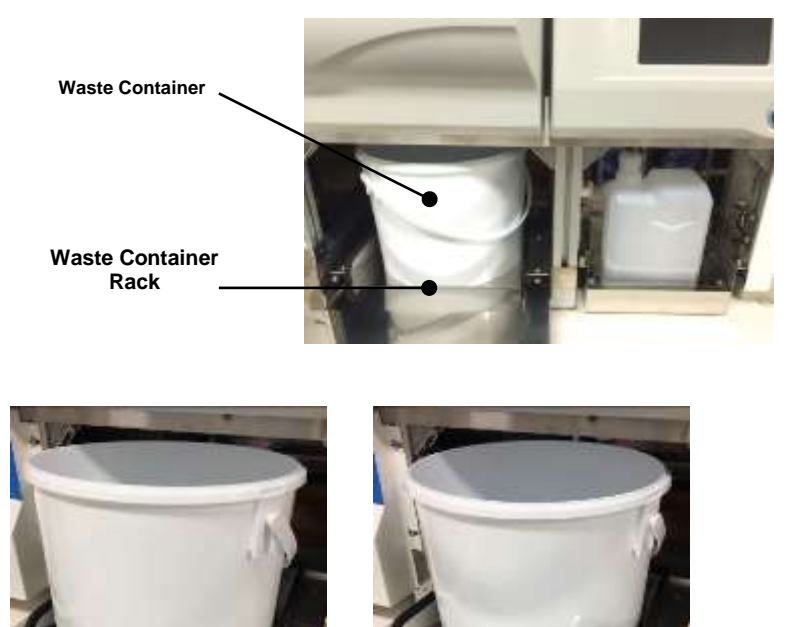

- Note: Be sure to correctly set empty waste container included in delivery. Use of container not included in delivery, use of unemptied container, or use with an erroneous setting may cause waste overflow.
- (3) Close drawer.

X

### 4.5 Preparation of Samples

#### Preparation of sample

- Use full blood collected using EDTA-2NA, EDTA-2K, or heparin.
- Use full blood collected within 3 days as far as possible. Use of blood preserved for a long period or use of that on which freezing and thawing procedures have been repeated may cause cartridge clogging or decrease in yield.

#### ■Preparation of Lysate

- (1) Refer to handbook included in dedicated reagent kit (QuickGene DNA Whole Blood Kit L (DB-L)) and prepare lysate.
- (2) Move prepared lysate to lysate tube.

Note:

- If lysate is left as it is, a sufficient nucleic acid quality or yield may not be acquired. After completion of lysate preparation, promptly start system operation. If unavoidable, it may be left for up to 30 minutes without affecting yield.
- When moving lysate, take care not to let lysate adhere to outside or opening of lysate tube. If lysate adheres to outside or opening of tube, wipe it off using soft paper, etc. containing 0.1% sodium hypochlorite solution or ethyl alcohol.

### 4.6 Isolating Operation

Operations before starting isolation and operation after completion are explained below.

Refer to "3.6 Start-Up of System" and "3.7 Registration and Deletion of User IDs" for start-up of system, etc. Refer to "4.3 Preparation of Reagents", "4.4 Preparation of Consumables/Accessories" and "4.5 Preparation of Samples" for necessary preparations for isolation operation.

#### <1> Start-Up of Automatic Isolation Operation and Selection of Protocol

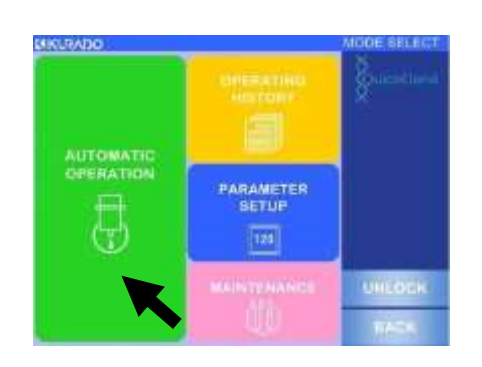

- (1) Refer to "3.6 Start-Up of System", turn ON system power, and move to mode select screen.
- (2) Press [AUTOMATED OPERATION].

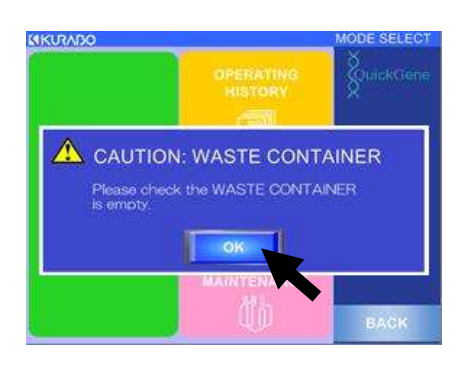

- (3) Press [OK] on displayed pop-up window.
- (4) Check that waste container in system drawer is empty and execute.
- (5) Press semi-automatic protocol button to operate.
  (Ex : W BLOOD DNA 2 mL SEMI-AUTO) Refer to "2.8 Implemented Protocols" for explanations on protocols.
- (6) Move to next section "<2> Enter Sample Information".

#### <2> Enter Sample Information

# Note: Reading and management functions of sample IDs and

collection IDs are not available in SEMI-AUTO protocols.

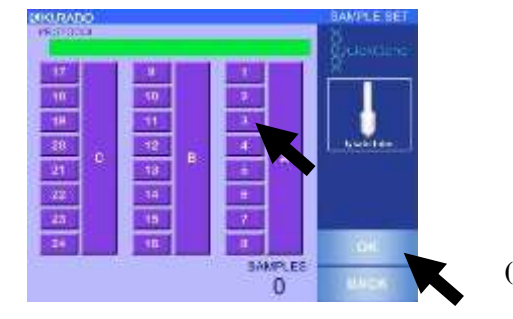

- (1) Press numeric button corresponding to number of set samples.
  - Pressed button will be indicated in reversed deep violet on operation screen.
  - Selection will be canceled if pressed button is pressed again.
  - Pressing A, B or C button will result in selection of all holders in each row.
- (2) Check that selected button coincides with set-up number of samples and press [OK].
- (3) Move to next section "<3> Confirmation of Reagent".

### <3> Confirmation of Reagent

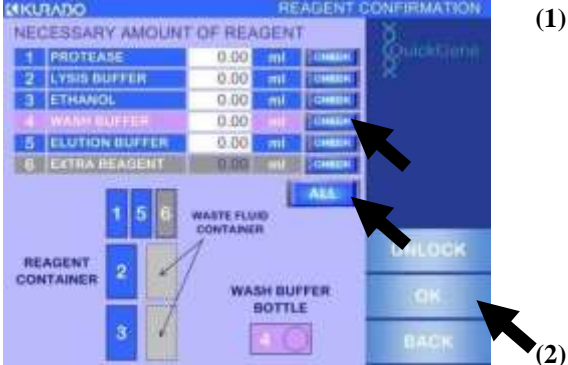

 Refer to indicated information on screen regarding reagents used for automatic isolation operation, and confirm that required quantity is set in correct position.

Press [CHECK] for a confirmed reagent. If [ALL] is pressed, the [CHECK] buttons for all reagents are pressed at one time.

(3) Press [OK]

When all [CHECK] buttons are pressed, [OK] button will be enabled.

### <4> Automatic Operation Start

\*Not available in Semi-Automatic protocol

### (IKURABO 25 CHANGE RESET STARTING LEVEL OF SAMPLE SUCTION BOTTOM SURFACE AUTOMATIC OPERATION BAD

(1) Press [START] to start automatic operation. After completing check of various parts using sensors, isolation operation starts. For those items determined as "NG", refer to the below and solve the problems.

| SAMPLE                          |   | READENT<br>CONTAINER     |     | Buckmene |
|---------------------------------|---|--------------------------|-----|----------|
| COLLECTION<br>TUBE              |   | NASH BUTTER              | 1   | - 26     |
| LVEATE TUBE                     | 0 | CARTINOGE/<br>WASTE TUBE |     |          |
| DISPENSING TIP<br>(T.D+(SAMPLE) |   | WASTE FLUID              | 0   |          |
| DIGHENSING THE                  |   | MASTE<br>CONTAINER       | 1.0 |          |
| DISPENDING TIP                  |   | ADITATOR                 |     | REALINY  |
| DIEPENERIG TIP                  |   |                          |     | UNLOOK   |
|                                 |   |                          |     | DADK     |

| Checking Items                 | Reference           |
|--------------------------------|---------------------|
| REAGENT CONTAINER              | 4.2 Dependencian of |
| WASH BUFFER BOTTLE             | 4.5 Preparation of  |
| WASTE FLUID CONTAINER          | Reagents            |
| COLLECTION TUBE                |                     |
| LYSATE TUBE                    |                     |
| DISPENSING TIP (10ml/LYSATE)   | 4.4 Preparation of  |
| DISPENSING TIP (1.2ml/REAGENT) | Consumables/        |
| CARTRIDGE/WASTE TUBE           | Accessories         |
| WASTE CONTAINER                |                     |
| AGITATOR COVER                 |                     |

#### Note:

- To suspend isolation operation during automatic • system operation, refer to "3.9 Operation to Stop Automatic Operation".
- When isolation operation is suspended during • automatic operation due to an error or trouble, refer to "8.1 Troubleshooting" or "8.2 Error Messages".

80

Δ

### <5> Ending the Operation / Confirmation of Operation Results

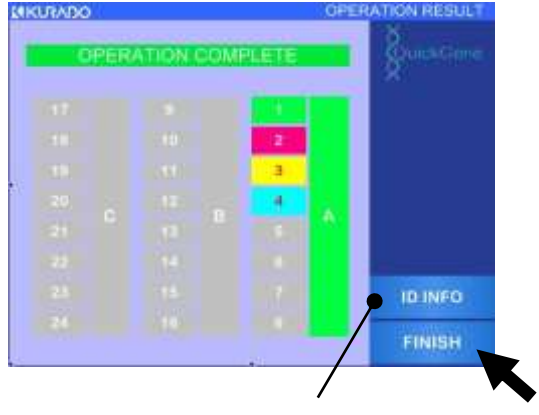

\*Not used in Semi-Automatic Protocol

Operation ends when left screen is displayed.
 Background color for sample number indicates operation results.

| Color  | Operation Result                            |
|--------|---------------------------------------------|
| Green  | Normal End                                  |
| Red    | Chip Clogging at Sample Suction (Incomplete |
| (NG1)  | Isolation)                                  |
| Yellow | Pressure Leakage of Cartridge (Incomplete   |
| (NG2)  | Isolation)                                  |
| Blue   | Classed Cartridge (Incomplete Isolation)    |
| (NG3)  | Clogged Cartridge (incomplete Isolation)    |
| Gray   | No Sample                                   |

Note : Refer to "8.1 Troubleshooting" or "8.2 Error Messages" for an incomplete isolation.

| AUTO           | MATIC OPER                       |                 |         |
|----------------|----------------------------------|-----------------|---------|
| Are yo<br>USER | ou sure you wan<br>LOGIN screen? | t to go back to |         |
|                |                                  |                 |         |
|                | CANCEL                           | ок              | 1       |
| 22             | CANCEL<br>14                     | ок              |         |
| 22<br>23       | CANCEL<br>14<br>15               | ок<br>6<br>7    | ID INFO |

- (2) Press [FINISH] on operation result screen.
- (3) Press [OK] on displayed pop-up window.

(4) Press system power switch and turn power OFF.

### <6> Collection of Isolation Samples

- (1) Confirm system power is OFF.
- (2) Open left flap door and remove collection tube holder.
- Note: Isolation sample inside may spill if collection tube holder is tilted. Remove while holding onto collection tube holder handle with one hand and supporting bottom surface of holder with other hand.
- (3) Close collection tube cap and remove.

#### Note:

- Securely close cap.
- Carefully conduct removal and management of collection tubes, paying attention to holder identification symbols A-C.

### <7> Disposal of Consumables and Wastes

- (1) Confirm system power is OFF.
- (2) Open left/right flap doors and remove all holders and consumables.
- (3) Refer to table below and treat removed holders and consumables appropriately.

| Holders/Consumables | Treatment                                 | Remarks                                     |
|---------------------|-------------------------------------------|---------------------------------------------|
| Reagent Container   | Remove reagent containers from            | Note:                                       |
| Holder              | reagent container holder. Residual        | Residual reagent from reagent container     |
|                     | reagents from reagent containers          | should be consumed as soon as possible.     |
|                     | should be stored in sealed container.     | Waste fluid should be disposed of in        |
|                     | Remove waste fluid container from         | accordance with rules and regulations.      |
|                     | reagent container holder and dispose of   |                                             |
|                     | waste fluid collected in waste container. |                                             |
|                     | Refer to ''7 Daily Inspection and         |                                             |
|                     | Maintenance" and clean reagent            |                                             |
|                     | containers and waste fluid containers.    |                                             |
| Sample Tip Holder   | Remaining tips should be stored in        |                                             |
|                     | clean environment with no                 |                                             |
|                     | contamination.                            |                                             |
| Lysate Tube         | Dispose of lysate tubes                   | Biohazard:                                  |
|                     |                                           | Treat lysate tubes in accordance with       |
|                     |                                           | customer's infectious waste treatment       |
|                     |                                           | manuals.                                    |
| Cartridge Holder    | Release locks at 3 places on cartridge    | Note:                                       |
|                     | holder and open cover.                    | Remove cartridge so that tip does not       |
|                     | Pull out and dispose of cartridges        | contact cartridge holder.                   |
|                     | singly.                                   | If cartridge tip contacts cartridge holder, |
|                     |                                           | refer to ''7 Daily Inspection and           |
|                     |                                           | Maintenance'' and wash cartridge holder.    |
| Waste Tube Holder   | Remove waste tubes from waste tube        | Biohazard:                                  |
|                     | holder and dispose of waste fluid and     | Removed waste fluid and waste tubes         |
|                     | waste tubes.                              | should be treated in accordance with        |
|                     |                                           | customer's infectious waste treatment       |
|                     |                                           | manuals.                                    |

| Holders/Consumables | Treatment                                 | Remarks                                    |
|---------------------|-------------------------------------------|--------------------------------------------|
| Wash Buffer Bottle  | Reagents remaining in wash buffer         | Note:                                      |
|                     | bottle should be sealed as is and stored. | When storing the wash buffer bottles,      |
|                     | When washing the wash buffer bottle,      | securely close caps.                       |
|                     | refer to ''7 Daily Inspection and         |                                            |
|                     | Maintenance''.                            |                                            |
| Waste Container     | Dispose of wastes in waste container.     | Biohazard:                                 |
|                     | When cleaning waste container, refer to   | Waste should be treated in accordance with |
|                     | "7 Daily Inspection and Maintenance".     | customer's infectious waste treatment      |
|                     |                                           | manuals.                                   |

### <8> Post-treatment of System

(1) Refer to "7. Daily Inspection and Maintenance" and carry out system maintenance as necessary.

#### (2) Close all system doors.

Isolation operation is now complete.

If operation is to be continued with semi-automatic protocol, start from "4.3 Preparation of Reagent".

Important:If system will not be used for more than 1 week, refer to "7.2 When System not in<br/>Use for More than One Week" and carry out maintenance.

## **5** Operation History

Confirmation and saving procedures for operation histories are explained below.

### **5.1 Checking Operation History**

Procedures for confirmation of operation histories are explained below.

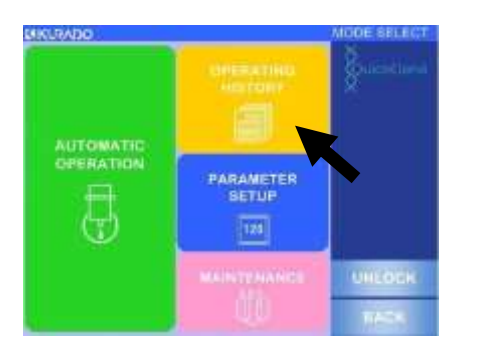

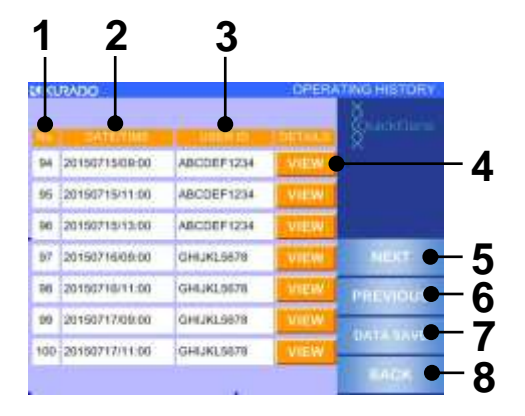

- (1) Turn ON system power (see "3.6 Start-Up of System") and move mode select screen.
- (2) Press [OPERATING HISTORY].
- (3) Operation histories are displayed.
  - No.: Operation Management Number Numbers allocated to past 100 operation histories. When number of records exceeds 100, they are automatically deleted, oldest record first.
  - 2. DATE/TIME: Operation date and time
  - 3. USER ID: User ID who performed the operation

#### **4. VIEW: Move to detailed information** Press this to move to "5.2 Checking ID Information".

- 5. NEXT: Go to next item.
- 6. PREVIOUS: Return to previous item.

#### 7. DATA SAVE: Move to data save mode.

Press this to move to "5.3 Storing the Operation History".

8. BACK: Return to mode select screen.

### 5.2 Checking ID Information

Procedures for checking ID information are explained below.

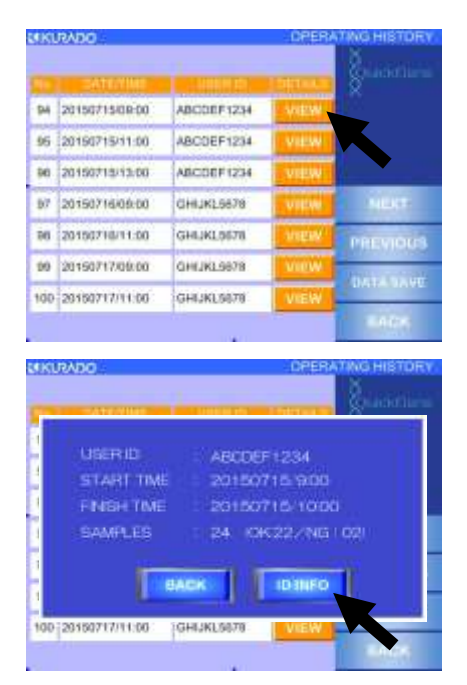

12

| 3   | Shatercare | ANTLE ID<br>0 LECTION THEF ID |    |     |   |
|-----|------------|-------------------------------|----|-----|---|
| - / | •          | 12345678901234567890          | s  | 010 |   |
|     |            | 12345678901234567890          | C  | UK  | 1 |
|     |            | 12345678901234567890          | s  | NG  |   |
| _   |            | 12345678901234567890          | С  | 1   | * |
| t   | -          | 12345678901234567890          | \$ | NG  | 2 |
| - 6 | NEXT •     | 12345678901234567890          | С  | 2   | 3 |
|     | PREVIOU    | 12345678901234567890          | s  | NG  |   |
| _   | 2002001    | 12345678901234567890          | C  | 3   | * |

- (1) Press [VIEW] of operation history to check ID information in "5.1 Checking Operation History".
- (2) Press [ID INFO] in displayed pop-up window.

#### (3) ID information displayed.

Sample No.
 Sample management number within operation.

#### 2. Operation Result

Displays operation results.

**OK:** Normal Completion

NG1: Chip Clogging at Sample Suction

(Incomplete Isolation)

NG2: Pressure Leakage of Cartridge

(Incomplete Isolation)

NG3: Clogged Cartridge (Incomplete Isolation)

#### 3. Sample ID

Barcode information on sample (blood collection tube) is displayed.

When sample ID reading function is "OFF", sample position information (Ex: A-1, A-2) is displayed in sample ID columns.

#### 4. Collection ID

Barcode information on collection tube is displayed. When collection ID reading function is "OFF", sample position information (Ex: A-1, A-2) is displayed in collection ID columns.

- 5. NEXT: Go to next item.
- 6. PREVIOUS: Return to previous item.
- 7. BACK: Return to operation history checking screen.

### **5.3 Storing Operation History**

Procedures for saving operation histories are explained below.

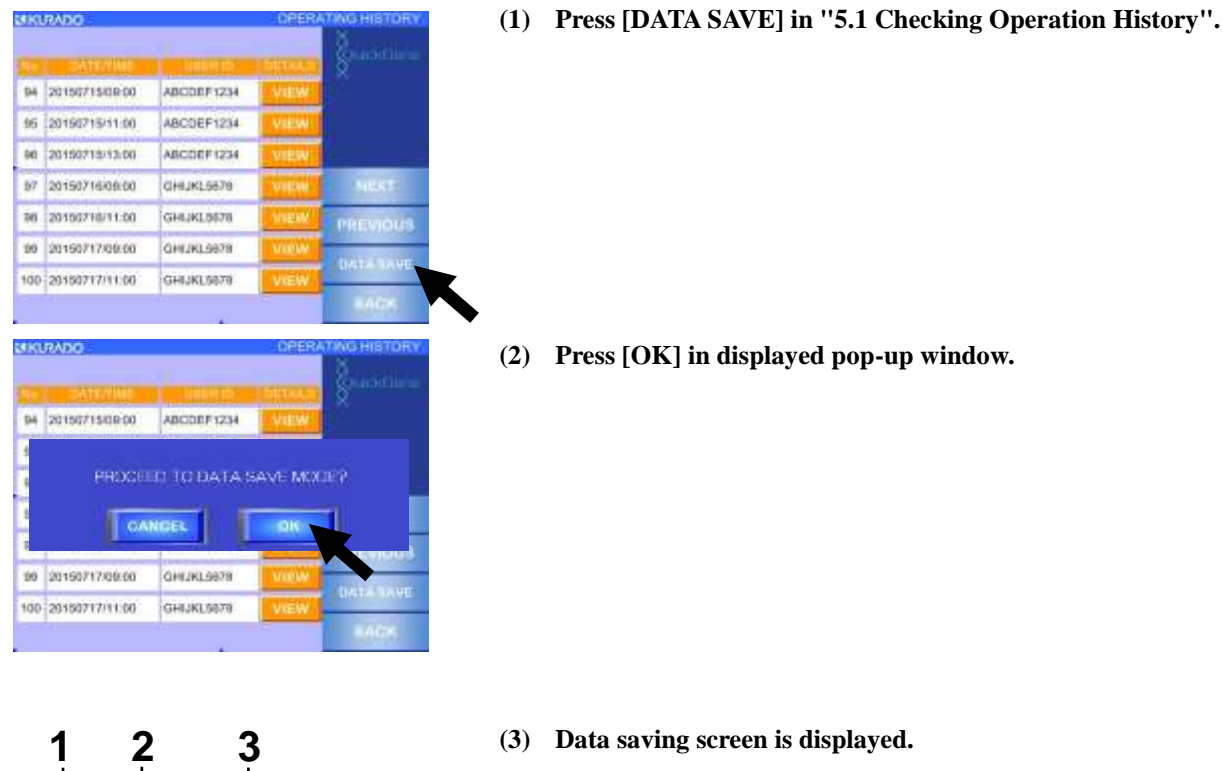

- No: Operation Management Number Numbers allocated to past 100 operation histories.
  - 2. DATE/TIME: Operation date and time.
  - 3. USER ID: User ID of current operator.
  - 4. NEXT: Move to next item.
  - 5. PREVIOUS: Return to previous item.
  - 6. COMPLETE: Execution of data saving. Press after selecting operation history to save.
  - 7. BACK: Return to operation history checking screen.

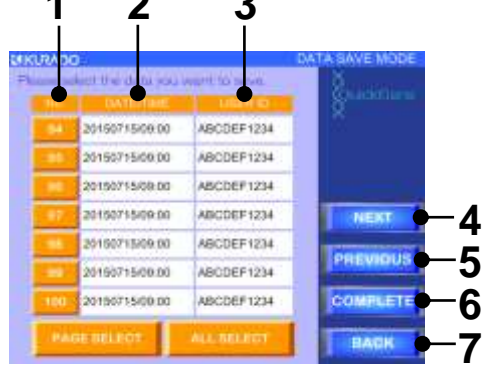

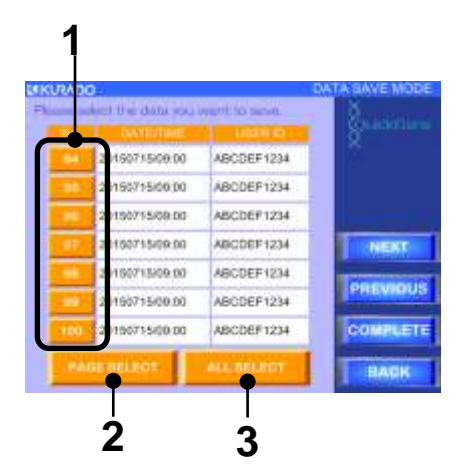

- (4) Select management number of operating history to save using combination of buttons 1-3 below.
  - 1. No.: Operation management number selection button

Press operation management number selection button to select operation histories singly.

#### 2. PAGE SELECT: Page select button

Press page selection button to select displayed operation histories page by page.

#### 3. ALL SELECT: All select button

Press all select button to select all operation histories up to past 100 items.

(5) Press [COMPLETE] after selecting operation histories to save.

PLUG IN A USU MEMORY SI CR NICH HE PORT AND PEGS SAVE CANCEL BAKE 100 S2018071500 00 ABCDEF 1234 CO. LETE PAGE BELEOT ALL SEL ADT

015071500.00

20150715/00/00

0150715/08-00

0150715-09-00

0150715/09:00

0160715/00.00

20100715/00 00

ABCDEF1234

ABODEF1234

ABCDEF1234

ABCOEF 1234

ABCDEF1234

ABCDEF1234

ABCDEF 1234

NEXT

PRE

- (6) When pop-up window is displayed, insert USB memory stick in USB port on side surface of system. Then press [SAVE] in pop-up window.
- (7) When saving is complete, remove USB memory stick from system.

### **6** Parameter Setup Procedures

The parameter setup procedures are explained below.

### **6.1 Parameters**

"Parameters" refers to the parameters controlling nucleic acid isolation processes in the system; they are set up per isolation protocol.

Among the parameters, there are those for which a change by the user is permitted and those for which a change is permitted only by an administrator who possesses an EXPERT password (EXPERT mode). The items that can be changed by the user are explained below.

Important: Changes in EXPERT mode include critical items. Do not effect such a change on customer's own judgment.

### 6.2 Starting up the Parameter Setup Mode

A change of parameter setup value is made in the parameter setup mode.

The procedures for changing the parameter setup are explained below:

1

2

3

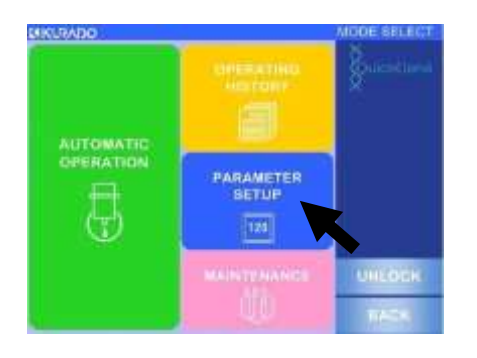

- (1) Refer to "3.6 Start-up of System", turn system power ON, and move to mode selection screen.
- (2) Press [PARAMETER SETUP].

protocol.

(3) Press button for a protocol to change parameters.
 (Ex: W BLOOD DNA 2-mL FULL-AUTO)
 Refer to "2.8 Implemented Protocols" for explanations on the

(4) Parameter setup mode will start. Then select parameter

- items to change.
  - 1. BARCODE READING: Setup of barcode (ID) reading functions.

Item to set up ON/OFF of barcode (ID) reading function. Refer to "6.3 Setup of Barcode (ID) Reading Function".

## 2. ELUTION BUFFER VOLUME: Setup of elution buffer volume.

Item to set up injection volume of elution buffer. Refer to "6.4 Setup of DNA Elution Buffer Volume".

#### 3. EXPERT MODE

Item controlled by EXPERT password. Please contact our sales agent to start up EXPERT mode and change procedures.

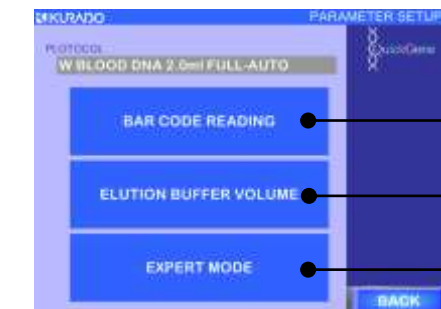

### 6.3 Setup of Barcode (ID) Reading Function

BAS

The setup procedures for the barcode (ID) reading functions are explained below:

| ELUTION BUFFER VOLUME                                                                                                    | (1) | Press [BARCODE READING] in parameter setup mode.                                                                                                   |
|----------------------------------------------------------------------------------------------------|-----|----------------------------------------------------------------------------------------------------|
| CODE REACING SETTING  CODE REACING SETTING  CODE  CODE DNA 2 Cert FULL AUTO  Please do the machine setting of the lack code  col the sample and collection tube  SAMPLE ID  OR  OFF  COLLECTION TUBE ID  ON  OFF | (2) | Regarding IDs given to samples (blood collection tubes)<br>and IDs given to collection tubes, select [OK] for reading or<br>[OFF] for not reading. |

#### Note: ON/OFF of barcode (ID) reading functions are available in three combination patterns:

| Pattern | Sample ID | Collection ID |
|---------|-----------|---------------|
| 1       | ON        | ON            |
| 2       | ON        | OFF           |
| 3       | OFF       | OFF           |

(3) Press [BACK] to end setup of barcode (ID) reading functions.

MIN: D.O.S. will MAX: 1.00 mil

1

No.85 DISP ELUTION BUFFER(1)

0.00 ml

### 6.4 Setup of DNA Elution Buffer Volume

The procedures for setting up the DNA elution volume are explained as below:

2

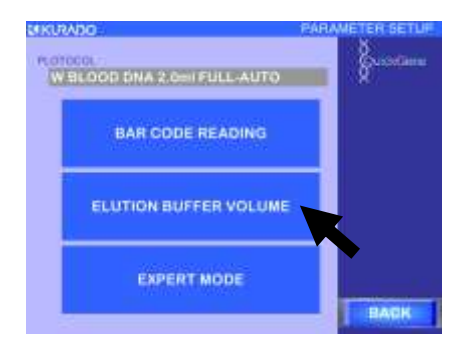

(1) Press [ELUTION BUFFER VOLUME] in parameter setup mode.

- (2) Enter injection quantity for collection fluid in accordance with one of the following two methods. The setup range (MIN-MAX) is 0.05-1.00 mL, and the increment is 0.01 mL.
  - Directly enter value using ten-key entry pad screen. Touch white frame in which value is entered to display ten-key pad, enter a value within setup range, and press [ENT].
  - Change value using up/down (△▽) buttons.
    One press of [△] button will increase setup value by 0.01, and one press of [▽] will decrease setup value by 0.01.
- MILLINGN BUFFER (1)

.

(3) After entering value, press [OK] to complete.

### 6.5 Parameters Setup/Changed with the EXPERT Mode

The parameters that can be changed with EXPERT mode are shown below.

EXPERT mode is accessed with EXPERT password.

Please contact our sales agent regarding start-up of EXPERT mode and procedures for parameter change.

#### (1) EXPERT Mode Parameters

| No. | Screen Display      | Parameter Name                                                | Unit   |
|-----|---------------------|---------------------------------------------------------------|--------|
| 1   | DISP PROTEASE       | Protease divided injection quantity                           | ml     |
| 2   | LB SUCTIONING SP    | Protease suction speed                                        | mm/sec |
| 3   | LB DISCHARGING SP   | Protease discharge speed                                      | mm/sec |
| 4   | DISP SAMPLES        | Sample divided injection quantity                             | ml     |
| 5   | SAMP SUCTIONING SP  | Sample absorption speed                                       | mm/sec |
| 6   | SAMP DISCHARGING SP | Sample discharge speed                                        | mm/sec |
| 7   | MIXING SPEED(1)     | Primary mixing speed                                          | *      |
| 8   | MIXING TIME(1)      | Primary mixing time                                           | sec    |
| 9   | MIXING SPEED(2)     | Secondary mixing speed                                        | *      |
| 10  | MIXING TIME(2)      | Secondary mixing time                                         | sec    |
| 11  | DISP LYSIS BUFFER   | Lysis reagent divided injection quantity                      | ml     |
| 12  | LB SUCTIONING SP    | Lysis reagent suctioning speed                                | mm/sec |
| 13  | LB DISCHARGING SP   | Lysis reagent discharging speed                               | mm/sec |
| 14  | MIXING SPEED(1)     | Primary mixing speed                                          | *      |
| 15  | MIXING TIME(1)      | Primary mixing time                                           | sec    |
| 16  | MIXING SPEED(2)     | Secondary mixing speed                                        | *      |
| 17  | MIXING TIME(2)      | Secondary mixing time                                         | sec    |
| 18  | INCUBATING TEMP     | Incubating temperature                                        | degC   |
| 19  | INCUBATING TIME     | Incubating time                                               | sec    |
| 20  | HEATER ON TIMING    | Heat ON timing                                                | sec    |
| 21  | DISP ETHANOL        | Ethanol divided injection quantity                            | ml     |
| 22  | EN SUCTIONING SP    | Ethanol suction speed                                         | mm/sec |
| 23  | EN DISCHARGING SP   | Ethanol discharging speed                                     | mm/sec |
| 24  | MIXING SPEED(1)     | Primary mixing speed                                          | *      |
| 25  | MIXING TIME(1)      | Primary mixing time                                           | sec    |
| 26  | MIXING SPEED(2)     | Secondary mixing speed                                        | *      |
| 27  | MIXING TIME(2)      | Secondary mixing time                                         | sec    |
| 28  | TRANSFER LYSATE     | Lysate transferming quantity                                  | ml     |
| 29  | LS SUCTIONING SP    | Lysate suctioning speed                                       | mm/sec |
| 30  | LS DISCHARGING SP   | Lysate discharging speed                                      | mm/sec |
| 31  | BIND SPEED          | Binding process pressurizing speed                            | rpm    |
| 32  | BIND PEEK           | Binding process pressurizing peak pressure                    | Кра    |
| 33  | BIND UP TM          | Binding process pressurizing time over                        | sec    |
| 34  | BIND RETRY          | Binding process pressurizing retry peak pressure              | Кра    |
| 35  | BIND LOWER          | Binding process depressurizing threshold                      | Кра    |
| 36  | BIND DOWN TM        | Binding process depressurizing time over                      | sec    |
| 37  | BIND R DOWN TM      | Binding process depressurizing retry time over                | sec    |
| 38  | BIND FALL           | Binding process depressurizing monitoring pressure(variation) | Кра    |
| 39  | WB DISPENSING SP    | Washing reagent divided injection speed                       | rpm    |
| 40  | DISP WASH BUFFER 1  | Washing reagent divided injection quantity                    | ml     |

| No. | Screen Display        | Parameter Name                                                      | Unit   |
|-----|-----------------------|---------------------------------------------------------------------|--------|
| 41  | WASH SPEED(1)         | Washing process presurizing speed (1st)                             | rpm    |
| 42  | WASH PEEK(1)          | Washing process peak pressure (1st)                                 | Кра    |
| 43  | WASH UP TM(1)         | Washing process presurizing time over (1st)                         | sec    |
| 44  | WASH RETRY(1)         | Washing process presurizing retry peak pressure (1st)               | Кра    |
| 45  | WASH LOWER(1)         | Washing process depresurizing threshold (1st)                       | Кра    |
| 46  | WASH DOWN TM(1)       | Washing process depresurizing time over (1st)                       | sec    |
| 47  | WASH R DOWN TM(1)     | Washing process depresurizing retry time over (1st)                 | sec    |
| 48  | WASH FALL(1)          | Washing process depresurizing monitoring pressure (variation) (1st) | Кра    |
| 49  | DISP WASH BUFFER 2    | Washing reagent divided injection quantity                          | ml     |
| 50  | WASH SPEED(2)         | Washing process presurizing speed (2nd)                             | rpm    |
| 51  | WASH PEEK(2)          | Washing process peak pressure (2nd)                                 | Кра    |
| 52  | WASH UP TM(2)         | Washing process presurizing time over (2nd)                         | sec    |
| 53  | WASH RETRY(2)         | Washing process presurizing retry peak pressure (2nd)               | Кра    |
| 54  | WASH LOWER(2)         | Washing process depresurizing threshold (2nd)                       | Кра    |
| 55  | WASH DOWN TM(2)       | Washing process depresurizing time over (2nd)                       | sec    |
| 56  | WASH R DOWN TM(2)     | Washing process depresurizing retry time over (2nd)                 | sec    |
| 57  | WASH FALL(2)          | Washing process depresurizing monitoring pressure (variation) (2nd) | Кра    |
| 58  | DISP WASH BUFFER 3    | Washing reagent divided injection quantity                          | ml     |
| 59  | WASH SPEED(3)         | Washing process presurizing speed (3rd)                             | rpm    |
| 60  | WASH PEEK(3)          | Washing process peak pressure (3rd)                                 | Кра    |
| 61  | WASH UP TM(3)         | Washing process presurizing time over (3rd)                         | sec    |
| 62  | WASH RETRY(3)         | Washing process presurizing retry peak pressure (3rd)               | Кра    |
| 63  | WASH LOWER(3)         | Washing process depresurizing threshold (3rd)                       | Кра    |
| 64  | WASH DOWN TM(3)       | Washing process depresurizing time over (3rd)                       | sec    |
| 65  | WASH R DOWN TM(3)     | Washing process depresurizing retry time over (3rd)                 | sec    |
| 66  | WASH FALL(3)          | Washing process depresurizing monitoring pressure (variation) (3rd) | Kpa    |
| 67  | DISP WASH BUFFER 4    | Washing reagent divided injection quantity                          | ml     |
| 68  | WASH SPEED(4)         | Washing process presurizing speed (4th)                             | rpm    |
| 69  | WASH PEEK(4)          | Washing process peak pressure (4th)                                 | Кра    |
| 70  | WASH UP TM(4)         | Washing process presurizing time over (4th)                         | sec    |
| 71  | WASH RETRY(4)         | Washing process presurizing retry peak pressure (4th)               | Кра    |
| 72  | WASH LOWER(4)         | Washing process depresurizing threshold (4th)                       | Кра    |
| 73  | WASH DOWN TM(4)       | Washing process depresurizing time over (4th)                       | sec    |
| 74  | WASH R DOWN TM(4)     | Washing process depresurizing retry time over (4th)                 | sec    |
| 75  | WASH FALL(4)          | Washing process depresurizing monitoring pressure (variation) (4th) | Kpa    |
| 76  | DISP WASH BUFFER 5    | Washing reagent divided injection quantity                          | ml     |
| 77  | WASH SPEED(5)         | Washing process presurizing speed (5th)                             | rpm    |
| 78  | WASH PEEK(5)          | Washing process peak pressure (5th)                                 | Kpa    |
| 79  | WASH UP TM(5)         | Washing process presurizing time over (5th)                         | sec    |
| 80  | WASH RETRY(5)         | Washing process presurizing retry peak pressure (5th)               | Кра    |
| 81  | WASH LOWER(5)         | Washing process depresurizing threshold (5th)                       | Кра    |
| 82  | WASH DOWN TM(5)       | Washing process depresurizing time over (5th)                       | sec    |
| 83  | WASH R DOWN TM(5)     | Washing process depresurizing retry time over (5th)                 | sec    |
| 84  | WASH FALL(5)          | Washing process depresurizing monitoring pressure (variation) (5th) | Кра    |
| 85  | DISP ELUTION BUFFER 1 | DNA elution reagent divided injection quantity                      | ml     |
| 86  | EB SUCTIONING SP      | DNA elution reagent suctioning speed                                | mm/sec |
| 87  | EB DISCHARGING SP     | DNA elution reagent discharging speed                               | mm/sec |
| 88  | WAITING               |                                                                     | sec    |
| 89  | ELUTION SPEED(1)      | DNA eluting process presurizing speed (1st)                         | rpm    |

| 90      ELUTION      PEEK(1)      DNA eluting process peak pressure (1st)      Kpa        91      ELUTION UP TM(1)      DNA eluting process presurizing time over (1st)      sec        92      ELUTION RETRY(1)      DNA eluting process presurizing trety peak pressure (1st)      Kpa        93      ELUTION LOWER(1)      DNA eluting process depresurizing trety treshold (1st)      Kpa        94      ELUTION DOWN TM(1)      DNA eluting process depresurizing trety time over (1st)      sec        95      ELUTION FALL(1)      DNA eluting process depresurizing monitoring pressure (variation) (1st)      Kpa        97      DISP ELUTION BUFFER      DNA eluting process presurizing speed (2nd)      rpm        98      ELUTION SPEED(2)      DNA eluting process presurizing time over (2nd)      Kpa        98      ELUTION PEEK(2)      DNA eluting process presurizing time over (2nd)      Kpa        101      ELUTION PEEK(2)      DNA eluting process presurizing time over (2nd)      Kpa        101      ELUTION RETRY(2)      DNA eluting process depresurizing treshold (2nd)      Kpa        102      ELUTION RETRY(2)      DNA eluting process depresurizing treshold (2nd)      Kpa        103      ELUTION NETRY(2)                                                                          | No. | Screen Display        | Parameter Name                                                          |        |  |  |  |  |
|----------------------------------------------------------------------------------------------------|-----|-----------------------|-------------------------------------------------------------------------|--------|--|--|--|--|
| 91ELUTION UP TM(1)DNA eluting process presurizing time over (1st)sec92ELUTION RETRY(1)DNA eluting process presurizing retry peak pressure (1st)Kpa93ELUTION LOWER(1)DNA eluting process depresurizing timeshold (1st)Kpa94ELUTION DOWN TM(1)DNA eluting process depresurizing time over (1st)sec95ELUTION R DOWN TM(1)DNA eluting process depresurizing mentioning pressure (variation) (1st)Kpa96ELUTION FALL(1)DNA eluting process depresurizing monitoring pressure (variation) (1st)Kpa97DISP ELUTION BUFFER 2DNA eluting process depresurizing monitoring pressure (variation) (1st)Kpa98WAITINGWaitingsec99ELUTION SPEED(2)DNA eluting process presurizing speed (2nd)rpm100ELUTION PEEK(2)DNA eluting process presurizing time over (2nd)kpa101ELUTION NETRY(2)DNA eluting process presurizing time over (2nd)kpa102ELUTION RETRY(2)DNA eluting process depresurizing threshold (2nd)Kpa103ELUTION NETRY(2)DNA eluting process depresurizing retry peak pressure (2nd)kpa104ELUTION NAT(2)DNA eluting process depresurizing retry time over (2nd)sec105ELUTION RALL(2)DNA eluting process depresurizing retry time over (2nd)sec106ELUTION FALL(2)DNA eluting process depresurizing retry time over (2nd)sec103ELUTION FALL(2)DNA eluting process depresurizing monitoring pressure (variation) (2nd)Kpa10          | 90  | ELUTION PEEK(1)       | DNA eluting process peak pressure (1st)                                 | Кра    |  |  |  |  |
| 92ELUTION RETRY(1)DNA eluting process presurizing retry peak pressure (1st)Kpa93ELUTION LOWER(1)DNA eluting process depresurizing threshold (1st)Kpa94ELUTION DOWN TM(1)DNA eluting process depresurizing time over (1st)sec95ELUTION R DOWN TM(1)DNA eluting process depresurizing monitoring pressure (variation) (1st)Kpa96ELUTION FALL(1)DNA eluting process depresurizing monitoring pressure (variation) (1st)Kpa97DISP ELUTION BUFFER 2DNA eluted reagent divided injection quantityml98WAITINGWaitingsec99ELUTION SPEED(2)DNA eluting process presurizing speed (2nd)rpm100ELUTION PEEK(2)DNA eluting process presurizing time over (2nd)kpa101ELUTION RETRY(2)DNA eluting process presurizing time over (2nd)kpa102ELUTION NETRY(2)DNA eluting process depresurizing time over (2nd)kpa103ELUTION LOWER(2)DNA eluting process depresurizing time over (2nd)kpa104ELUTION NETRY(2)DNA eluting process depresurizing time over (2nd)kca105ELUTION R RDWN TM(2)DNA eluting process depresurizing time over (2nd)kca104ELUTION NETRY(2)DNA eluting process depresurizing time over (2nd)kca105ELUTION R Additional reagent divided injection quantityml106ELUTION RALL(2)DNA eluting process depresurizing monitoring pressure (variation) (2nd)kpa105ELUTION RALL(2)DNA eluting process depresuriz                   | 91  | ELUTION UP TM(1)      | DNA eluting process presurizing time over (1st)                         | sec    |  |  |  |  |
| 93ELUTION LOWER(1)DNA eluting process depresurizing threshold (1st)Kpa94ELUTION DOWN TM(1)DNA eluting process depresurizing time over (1st)sec95ELUTION R DOWN TM(1)DNA eluting process depresurizing retry time over (1st)sec96ELUTION FALL(1)DNA eluting process depresurizing monitoring pressure (variation) (1st)Kpa97DISP ELUTION BUFFER2DNA eluted reagent divided injection quantityml98WAITINGWaitingsec99ELUTION SPEED(2)DNA eluting process presurizing speed (2nd)rpm100ELUTION SPEED(2)DNA eluting process presurizing time over (2nd)kpa101ELUTION NETRY(2)DNA eluting process presurizing time over (2nd)sec102ELUTION NETRY(2)DNA eluting process depresurizing threshold (2nd)Kpa103ELUTION LOWER(2)DNA eluting process depresurizing threshold (2nd)Kpa104ELUTION NETRY(2)DNA eluting process depresurizing threshold (2nd)Kpa105ELUTION R ADWN TM(2)DNA eluting process depresurizing threshold (2nd)Kpa106ELUTION R ADWN TM(2)DNA eluting process depresurizing monitoring pressure (variation) (2nd)Kpa105ELUTION RATIONFALL(2)DNA eluting process depresurizing monitoring pressure (variation) (2nd)Kpa106ELUTION RATIONFALL(2)DNA eluting process depresurizing monitoring pressure (variation) (2nd)Kpa106ELUTION FALL(2)DNA eluting process depresurizing monitoring pressure (variation) (2nd)< | 92  | ELUTION RETRY(1)      | DNA eluting process presurizing retry peak pressure (1st)               | Кра    |  |  |  |  |
| 94ELUTION DOWN TM(1)DNA eluting process depresurizing time over (1st)sec95ELUTION R DOWN TM(1)DNA eluting process depresurizing retry time over (1st)sec96ELUTION FALL(1)DNA eluting process depresurizing monitoring pressure (variation) (1st)Kpa97DISP ELUTION BUFFER 2DNA eluted reagent divided injection quantityml98WAITINGWaitingsec99ELUTION SPEED(2)DNA eluting process presurizing speed (2nd)rpm100ELUTION PEEK(2)DNA eluting process presurizing time over (2nd)Kpa101ELUTION UP TM(2)DNA eluting process presurizing time over (2nd)kpa102ELUTION RETRY(2)DNA eluting process depresurizing threshold (2nd)Kpa103ELUTION LOWER(2)DNA eluting process depresurizing threshold (2nd)Kpa104ELUTION NETRY(2)DNA eluting process depresurizing threshold (2nd)Kpa105ELUTION NA RETRY(2)DNA eluting process depresurizing me over (2nd)sec106ELUTION RATRY(2)DNA eluting process depresurizing monitoring pressure (variation) (2nd)Kpa105ELUTION RATRY(2)DNA eluting process depresurizing monitoring pressure (variation) (2nd)Kpa106ELUTION FALL(2)DNA eluting process depresurizing monitoring pressure (variation) (2nd)Kpa107DIS CARRIER RNAAdditional reagent divided injection quantityml108CR SUCTIONING SPAdditional reagent discharging speed*110MIXING SPEED(1)Primary mixi                            | 93  | ELUTION LOWER(1)      | DNA eluting process depresurizing threshold (1st)                       | Кра    |  |  |  |  |
| 95ELUTION R DOWN TM(1)DNA eluting process depresurizing retry time over (1st)sec96ELUTION FALL(1)DNA eluting process depresurizing monitoring pressure (variation) (1st)Kpa97DISP ELUTION BUFFER 2DNA eluted reagent divided injection quantityml98WAITINGWaitingsec99ELUTION SPEED(2)DNA eluting process presurizing speed (2nd)rpm100ELUTION PEEK(2)DNA eluting process presurizing time over (2nd)Kpa101ELUTION UP TM(2)DNA eluting process presurizing time over (2nd)kpa102ELUTION RETRY(2)DNA eluting process presurizing threshold (2nd)Kpa103ELUTION LOWER(2)DNA eluting process depresurizing time over (2nd)sec104ELUTION DOWN TM(2)DNA eluting process depresurizing time over (2nd)sec105ELUTION R DOWN TM(2)DNA eluting process depresurizing retry time over (2nd)sec106ELUTION FALL(2)DNA eluting process depresurizing monitoring pressure (variation) (2nd)Kpa106ELUTION FALL(2)DNA eluting process depresurizing monitoring pressure (variation) (2nd)Kpa107DIS CARRIER RNAAdditional reagent divided injection quantityml108CR SUCTIONING SPAdditional reagent discharging speedmm/sec109CR DISCHARGING SPAdditional reagent discharging speed*110MIXING SPEED(2)Secondary mixing speed*111MIXING SPEED(2)Secondary mixing speed*112MIXI                                                                | 94  | ELUTION DOWN TM(1)    | DNA eluting process depresurizing time over (1st)                       | sec    |  |  |  |  |
| 96ELUTION FALL(1)DNA eluting process depresurizing monitoring pressure (variation) (1st)Kpa97DISP ELUTION BUFFER 2DNA eluted reagent divided injection quantityml98WAITINGWaitingsec99ELUTION SPEED(2)DNA eluting process presurizing speed (2nd)rpm100ELUTION PEEK(2)DNA eluting process presurizing time over (2nd)Kpa101ELUTION UP TM(2)DNA eluting process presurizing time over (2nd)kpa102ELUTION RETRY(2)DNA eluting process depresurizing threshold (2nd)Kpa103ELUTION LOWER(2)DNA eluting process depresurizing time over (2nd)kca104ELUTION DOWN TM(2)DNA eluting process depresurizing time over (2nd)sec105ELUTION NETRY(2)DNA eluting process depresurizing time over (2nd)sec106ELUTION R DOWN TM(2)DNA eluting process depresurizing retry time over (2nd)sec105ELUTION R DOWN TM(2)DNA eluting process depresurizing monitoring pressure (variation) (2nd)Kpa106ELUTION FALL(2)DNA eluting process depresurizing monitoring pressure (variation) (2nd)Kpa107DIS CARRIER RNAAdditional reagent divided injection quantityml108CR SUCTIONING SPAdditional reagent discharging speedmm/set109CR DISCHARGING SPAdditional reagent discharging speed*110MIXING SPEED(2)Secondary mixing speed*111MIXING SPEED(2)Secondary mixing speed*112MIXING                                                                | 95  | ELUTION R DOWN TM(1)  | DNA eluting process depresurizing retry time over (1st)                 | sec    |  |  |  |  |
| 97DISPELUTIONBUFFER2DNA eluted reagent divided injection quantityml98WAITINGWaitingsec99ELUTIONSPEED(2)DNA eluting process presurizing speed (2nd)rpm100ELUTIONPEEK(2)DNA eluting process peak pressure (2nd)Kpa101ELUTIONNP TM(2)DNA eluting process presurizing time over (2nd)sec102ELUTIONRETRY(2)DNA eluting process presurizing tretry peak pressure (2nd)Kpa103ELUTIONLOWER(2)DNA eluting process depresurizing threshold (2nd)Kpa104ELUTION DOWN TM(2)DNA eluting process depresurizing time over (2nd)sec105ELUTION R DOWN TM(2)DNA eluting process depresurizing retry time over (2nd)sec106ELUTION FALL(2)DNA eluting process depresurizing monitoring pressure (variation) (2nd)Kpa107DIS CARRIER RNAAdditional reagent divided injection quantityml108CR SUCTIONING SPAdditional reagent discharging speedmm/set109CR DISCHARGING SPAdditional reagent discharging speed*111MIXING SPEED(1)Primary mixing speed*112MIXING SPEED(2)Secondary mixing speed*113MIXING TIME(2)Secondary mixing timesec114DETECT PRESPressurizing threshould pressure during pressurizingKpa115DOWN PRESDepressurizing threshould pressure during pressurizingKpa                                                                                                    | 96  | ELUTION FALL(1)       | DNA eluting process depresurizing monitoring pressure (variation) (1st) | Кра    |  |  |  |  |
| 98WAITINGWaitingsec99ELUTION SPEED(2)DNA eluting process presurizing speed (2nd)rpm100ELUTION PEEK(2)DNA eluting process peak pressure (2nd)Kpa101ELUTION UP TM(2)DNA eluting process presurizing time over (2nd)sec102ELUTION RETRY(2)DNA eluting process presurizing retry peak pressure (2nd)Kpa103ELUTION LOWER(2)DNA eluting process depresurizing threshold (2nd)Kpa104ELUTION DOWN TM(2)DNA eluting process depresurizing time over (2nd)sec105ELUTION R DOWN TM(2)DNA eluting process depresurizing retry time over (2nd)sec106ELUTION FALL(2)DNA eluting process depresurizing monitoring pressure (variation) (2nd)Kpa107DIS CARRIER RNAAdditional reagent divided injection quantityml108CR SUCTIONING SPAdditional reagent discharging speedmm/sec110MIXING SPEED(1)Primary mixing speed*111MIXING SPEED(2)Secondary mixing speed*113MIXING TIME(2)Secondary mixing speed*114DETECT PRESPressurizing threshould pressure during pressurizingKpa115DOWN PRESDepressurizing threshould pressure during pressurizingKpa                                                                                                    | 97  | DISP ELUTION BUFFER 2 | DNA eluted reagent divided injection quantity                           | ml     |  |  |  |  |
| 99ELUTION SPEED(2)DNA eluting process presurizing speed (2nd)rpm100ELUTION PEEK(2)DNA eluting process peak pressure (2nd)Kpa101ELUTION UP TM(2)DNA eluting process presurizing time over (2nd)sec102ELUTION RETRY(2)DNA eluting process presurizing retry peak pressure (2nd)Kpa103ELUTION LOWER(2)DNA eluting process depresurizing threshold (2nd)Kpa104ELUTION DOWN TM(2)DNA eluting process depresurizing time over (2nd)sec105ELUTION R DOWN TM(2)DNA eluting process depresurizing retry time over (2nd)sec106ELUTION FALL(2)DNA eluting process depresurizing monitoring pressure (variation) (2nd)Kpa107DIS CARRIER RNAAdditional reagent divided injection quantityml108CR SUCTIONING SPAdditional reagent discharging speedmm/sec110MIXING SPEED(1)Primary mixing speed*111MIXING SPEED(2)Secondary mixing speed*113MIXING TIME(2)Secondary mixing timesec114DETECT PRESPressurizing threshould pressure during pressurizingKpa                                                                                                    | 98  | WAITING               | Waiting                                                                 | sec    |  |  |  |  |
| 100ELUTION PEEK(2)DNA eluting process peak pressure (2nd)Kpa101ELUTION UP TM(2)DNA eluting process presurizing time over (2nd)sec102ELUTION RETRY(2)DNA eluting process presurizing retry peak pressure (2nd)Kpa103ELUTION LOWER(2)DNA eluting process depresurizing threshold (2nd)Kpa104ELUTION DOWN TM(2)DNA eluting process depresurizing time over (2nd)sec105ELUTION R DOWN TM(2)DNA eluting process depresurizing retry time over (2nd)sec106ELUTION FALL(2)DNA eluting process depresurizing monitoring pressure (variation) (2nd)Kpa107DIS CARRIER RNAAdditional reagent divided injection quantityml108CR SUCTIONING SPAdditional reagent discharging speedmm/sec109CR DISCHARGING SPAdditional reagent discharging speed*111MIXING SPEED(1)Primary mixing speed*112MIXING SPEED(2)Secondary mixing speed*113MIXING TIME(2)Secondary mixing timesec114DETECT PRESPressurizing threshould pressure during pressurizingKpa115DOWN PRESDepressurizing threshould pressure during pressurizingKpa                                                                                                    | 99  | ELUTION SPEED(2)      | DNA eluting process presurizing speed (2nd)                             | rpm    |  |  |  |  |
| 101ELUTION UP TM(2)DNA eluting process presurizing time over (2nd)sec102ELUTION RETRY(2)DNA eluting process presurizing retry peak pressure (2nd)Kpa103ELUTION LOWER(2)DNA eluting process depresurizing threshold (2nd)Kpa104ELUTION DOWN TM(2)DNA eluting process depresurizing time over (2nd)sec105ELUTION R DOWN TM(2)DNA eluting process depresurizing retry time over (2nd)sec106ELUTION FALL(2)DNA eluting process depresurizing monitoring pressure (variation) (2nd)Kpa107DIS CARRIER RNAAdditional reagent divided injection quantityml108CR SUCTIONING SPAdditional reagent suctioning speedmm/sec109CR DISCHARGING SPAdditional reagent discharging speed*111MIXING SPEED(1)Primary mixing speed*112MIXING SPEED(2)Secondary mixing speed*113MIXING TIME(2)Secondary mixing timesec114DETECT PRESPressurizing threshould pressure during pressurizingKpa115DOWN PRESDepressurizing threshould pressure during pressurizingKpa                                                                                                    | 100 | ELUTION PEEK(2)       | DNA eluting process peak pressure (2nd)                                 | Кра    |  |  |  |  |
| 102ELUTION RETRY(2)DNA eluting process presurizing retry peak pressure (2nd)Kpa103ELUTION LOWER(2)DNA eluting process depresurizing threshold (2nd)Kpa104ELUTION DOWN TM(2)DNA eluting process depresurizing time over (2nd)sec105ELUTION R DOWN TM(2)DNA eluting process depresurizing retry time over (2nd)sec106ELUTION FALL(2)DNA eluting process depresurizing monitoring pressure (variation) (2nd)Kpa107DIS CARRIER RNAAdditional reagent divided injection quantityml108CR SUCTIONING SPAdditional reagent discharging speedmm/sec109CR DISCHARGING SPAdditional reagent discharging speed*111MIXING SPEED(1)Primary mixing speed*112MIXING SPEED(2)Secondary mixing speed*113MIXING TIME(2)Secondary mixing timesec114DETECT PRESPressurizing threshould pressure during pressurizingKpa115DOWN PRESDepressurizing threshould pressure during pressurizingKpa                                                                                                    | 101 | ELUTION UP TM(2)      | DNA eluting process presurizing time over (2nd)                         | sec    |  |  |  |  |
| 103ELUTION LOWER(2)DNA eluting process depresurizing threshold (2nd)Kpa104ELUTION DOWN TM(2)DNA eluting process depresurizing time over (2nd)sec105ELUTION R DOWN TM(2)DNA eluting process depresurizing retry time over (2nd)sec106ELUTION FALL(2)DNA eluting process depresurizing monitoring pressure (variation) (2nd)Kpa107DIS CARRIER RNAAdditional reagent divided injection quantityml108CR SUCTIONING SPAdditional reagent suctioning speedmm/sed109CR DISCHARGING SPAdditional reagent discharging speed*110MIXING SPEED(1)Primary mixing speed*111MIXING SPEED(2)Secondary mixing speed*113MIXING TIME(2)Secondary mixing timesec114DETECT PRESPressurizing threshould pressure during pressurizingKpa                                                                                                    | 102 | ELUTION RETRY(2)      | DNA eluting process presurizing retry peak pressure (2nd)               | Кра    |  |  |  |  |
| 104ELUTION DOWN TM(2)DNA eluting process depresurizing time over (2nd)sec105ELUTION R DOWN TM(2)DNA eluting process depresurizing retry time over (2nd)sec106ELUTION FALL(2)DNA eluting process depresurizing monitoring pressure (variation) (2nd)Kpa107DIS CARRIER RNAAdditional reagent divided injection quantityml108CR SUCTIONING SPAdditional reagent suctioning speedmm/sec109CR DISCHARGING SPAdditional reagent discharging speedmm/sec110MIXING SPEED(1)Primary mixing speed*111MIXING SPEED(2)Secondary mixing speed*113MIXING TIME(2)Secondary mixing timesec114DETECT PRESPressurizing threshould pressure during pressurizingKpa                                                                                                    | 103 | ELUTION LOWER(2)      | DNA eluting process depresurizing threshold (2nd)                       | Кра    |  |  |  |  |
| 105ELUTION R DOWN TM(2)DNA eluting process depresurizing retry time over (2nd)sec106ELUTION FALL(2)DNA eluting process depresurizing monitoring pressure (variation) (2nd)Kpa107DIS CARRIER RNAAdditional reagent divided injection quantityml108CR SUCTIONING SPAdditional reagent suctioning speedmm/set109CR DISCHARGING SPAdditional reagent discharging speedmm/set110MIXING SPEED(1)Primary mixing speed*111MIXING TIME(1)Primary mixing timesec112MIXING SPEED(2)Secondary mixing speed*113MIXING TIME(2)Secondary mixing timesec114DETECT PRESPressurizing threshould pressure during pressurizingKpa                                                                                                    | 104 | ELUTION DOWN TM(2)    | DNA eluting process depresurizing time over (2nd)                       | sec    |  |  |  |  |
| 106ELUTION FALL(2)DNA eluting process depresurizing monitoring pressure (variation) (2nd)Kpa107DIS CARRIER RNAAdditional reagent divided injection quantityml108CR SUCTIONING SPAdditional reagent suctioning speedmm/set109CR DISCHARGING SPAdditional reagent discharging speedmm/set110MIXING SPEED(1)Primary mixing speed*111MIXING TIME(1)Primary mixing timesec112MIXING SPEED(2)Secondary mixing speed*113MIXING TIME(2)Secondary mixing timesec114DETECT PRESPressurizing threshould pressureKpa115DOWN PRESDepressurizing threshould pressure during pressurizingKpa                                                                                                    | 105 | ELUTION R DOWN TM(2)  | DNA eluting process depresurizing retry time over (2nd)                 | sec    |  |  |  |  |
| 107DIS CARRIER RNAAdditional reagent divided injection quantityml108CR SUCTIONING SPAdditional reagent suctioning speedmm/set109CR DISCHARGING SPAdditional reagent discharging speedmm/set110MIXING SPEED(1)Primary mixing speed*111MIXING TIME(1)Primary mixing timesec112MIXING SPEED(2)Secondary mixing speed*113MIXING TIME(2)Secondary mixing timesec114DETECT PRESPressurizing threshould pressureKpa115DOWN PRESDepressurizing threshould pressure during pressurizingKpa                                                                                                    | 106 | ELUTION FALL(2)       | DNA eluting process depresurizing monitoring pressure (variation) (2nd) | Кра    |  |  |  |  |
| 108CR SUCTIONING SPAdditional reagent suctioning speedmm/set109CR DISCHARGING SPAdditional reagent discharging speedmm/set110MIXING SPEED(1)Primary mixing speed*111MIXING TIME(1)Primary mixing timesec112MIXING SPEED(2)Secondary mixing speed*113MIXING TIME(2)Secondary mixing timesec114DETECT PRESPressurizing threshould pressureKpa115DOWN PRESDepressurizing threshould pressure during pressurizingKpa                                                                                                    | 107 | DIS CARRIER RNA       | Additional reagent divided injection quantity                           | ml     |  |  |  |  |
| 109CR DISCHARGING SPAdditional reagent discharging speedmm/set110MIXING SPEED(1)Primary mixing speed*111MIXING TIME(1)Primary mixing timesec112MIXING SPEED(2)Secondary mixing speed*113MIXING TIME(2)Secondary mixing timesec114DETECT PRESPressurizing threshould pressureKpa115DOWN PRESDepressurizing threshould pressure during pressurizingKpa                                                                                                    | 108 | CR SUCTIONING SP      | Additional reagent suctioning speed                                     | mm/sec |  |  |  |  |
| 110MIXING SPEED(1)Primary mixing speed*111MIXING TIME(1)Primary mixing timesec112MIXING SPEED(2)Secondary mixing speed*113MIXING TIME(2)Secondary mixing timesec114DETECT PRESPressurizing threshould pressureKpa115DOWN PRESDepressurizing threshould pressure during pressurizingKpa                                                                                                    | 109 | CR DISCHARGING SP     | Additional reagent discharging speed                                    | mm/sec |  |  |  |  |
| 111MIXING TIME(1)Primary mixing timesec112MIXING SPEED(2)Secondary mixing speed*113MIXING TIME(2)Secondary mixing timesec114DETECT PRESPressurizing threshould pressureKpa115DOWN PRESDepressurizing threshould pressure during pressurizingKpa                                                                                                    | 110 | MIXING SPEED(1)       | Primary mixing speed                                                    | *      |  |  |  |  |
| 112    MIXING SPEED(2)    Secondary mixing speed    *      113    MIXING TIME(2)    Secondary mixing time    sec      114    DETECT PRES    Pressurizing threshould pressure    Kpa      115    DOWN PRES    Depressurizing threshould pressure during pressurizing    Kpa                                                                                                    | 111 | MIXING TIME(1)        | Primary mixing time                                                     | sec    |  |  |  |  |
| 113 MIXING TIME(2)Secondary mixing timesec114 DETECT PRESPressurizing threshould pressureKpa115 DOWN PRESDepressurizing threshould pressure during pressurizingKpa                                                                                                    | 112 | MIXING SPEED(2)       | Secondary mixing speed                                                  | *      |  |  |  |  |
| 114 DETECT PRESPressurizing threshould pressureKpa115 DOWN PRESDepressurizing threshould pressure during pressurizingKpa                                                                                                    | 113 | MIXING TIME(2)        | Secondary mixing time                                                   | sec    |  |  |  |  |
| 115 DOWN PRES      Depressurizing threshould pressure during pressurizing      Kpa                                                                                                    | 114 | DETECT PRES           | Pressurizing threshould pressure                                        | Кра    |  |  |  |  |
|                                                                                                    | 115 | DOWN PRES             | Depressurizing threshould pressure during pressurizing                  | Кра    |  |  |  |  |

\*Mixing speed setup/0: 1300rpm, 1: 1400rpm, 2: 1500rpm, 3: For origin return

#### (2) EXPERT Mode Parameter Setups

|      |                     | Protocol Name (Default values) |           |           |           |           |           |           |           |
|------|---------------------|--------------------------------|-----------|-----------|-----------|-----------|-----------|-----------|-----------|
| Na   | Sereen Dienley      | W BLOOD                        | W BLOOD   | PLASMA    | PLASMA    | W BLOOD   | W BLOOD   | PLASMA    | PLASMA    |
| INO. | Screen Display      | DNA 2.0ml                      | DNA 1.0ml | DNA 2.0ml | DNA 1.0ml | DNA 2.0ml | DNA 1.0ml | DNA 2.0ml | DNA 1.0ml |
|      |                     | AUTO                           | AUTO      | AUTO      | AUTO      | AUTO      | AUTO      | AUTO      | AUTO      |
| 1    | DISP PROTEASE       | 0.30                           | 0.15      | 0.30      | 0.15      | -         | -         | -         | -         |
| 2    | LB SUCTIONING SP    | 10                             | 10        | 10        | 10        | -         | -         | -         | -         |
| 3    | LB DISCHARGING SP   | 10                             | 10        | 10        | 10        | -         | -         | -         | -         |
| 4    | DISP SAMPLES        | 2.00                           | 1.00      | 2.00      | 1.00      | -         | -         | -         | -         |
| 5    | SAMP SUCTIONING SP  | 5                              | 5         | 5         | 5         | -         | -         | -         | -         |
| 6    | SAMP DISCHARGING SP | 10                             | 10        | 10        | 10        | -         | -         | -         | -         |
| 7    | MIXING SPEED(1)     | 0                              | 0         | 0         | 0         | -         | -         | -         | -         |
| 8    | MIXING TIME(1)      | 0                              | 0         | 0         | 0         | -         | -         | -         | -         |
| 9    | MIXING SPEED(2)     | 0                              | 0         | 0         | 0         | -         | -         | -         | -         |
| 10   | MIXING TIME(2)      | 0                              | 0         | 0         | 0         | -         | -         | -         | -         |
| 11   | DISP LYSIS BUFFER   | 2.50                           | 1.25      | 2.50      | 1.25      | -         | -         | -         | -         |
| 12   | LB SUCTIONING SP    | 10                             | 10        | 10        | 10        | -         | -         | -         | -         |
| 13   | LB DISCHARGING SP   | 10                             | 10        | 10        | 10        | -         | -         | -         | -         |
| 14   | MIXING SPEED(1)     | 0                              | 0         | 0         | 0         | -         | -         | -         | -         |
| 15   | MIXING TIME(1)      | 120                            | 120       | 120       | 120       | -         | -         | -         | -         |
| 16   | MIXING SPEED(2)     | 0                              | 0         | 0         | 0         | -         | -         | -         | -         |
| 17   | MIXING TIME(2)      | 0                              | 0         | 0         | 0         | -         | -         | -         | -         |
| 18   | INCUBATING TEMP     | 50                             | 50        | 50        | 50        | -         | -         | -         | -         |
| 19   | INCUBATING TIME     | 300                            | 300       | 300       | 300       | -         | -         | -         | -         |
| 20   | HEATER ON TIMING    | 0                              | 0         | 0         | 0         | -         | -         | -         | -         |
| 21   | DISP ETHANOL        | 2.50                           | 1.25      | 2.50      | 1.25      | -         | -         | -         | -         |
| 22   | EN SUCTIONING SP    | 10                             | 10        | 10        | 10        | -         | -         | -         | -         |
| 23   | EN DISCHARGING SP   | 10                             | 10        | 10        | 10        | -         | -         | -         | -         |
| 24   | MIXING SPEED(1)     | 0                              | 0         | 0         | 0         | -         | -         | -         | -         |
| 25   | MIXING TIME(1)      | 90                             | 90        | 90        | 90        | -         | -         | -         | -         |
| 26   | MIXING SPEED(2)     | 0                              | 0         | 0         | 0         | -         | -         | -         | -         |
| 27   | MIXING TIME(2)      | 0                              | 0         | 0         | 0         | -         | -         | -         | -         |
| 28   | TRANSFER LYSATE     | 7.30                           | 3.65      | 7.30      | 3.65      | 7.30      | 3.65      | 7.30      | 3.65      |
| 29   | LS SUCTIONING SP    | 10                             | 10        | 10        | 10        | 10        | 10        | 10        | 10        |
| 30   | LS DISCHARGING SP   | 5                              | 5         | 5         | 5         | 5         | 5         | 5         | 5         |
| 31   | BIND SPEED          | 450                            | 450       | 450       | 450       | 450       | 450       | 450       | 450       |
| 32   | BIND PEEK           | 120                            | 120       | 120       | 120       | 120       | 120       | 120       | 120       |
| 33   | BIND UP TM          | 6                              | 6         | 6         | 6         | 6         | 6         | 6         | 6         |
| 34   | BIND RETRY          | 120                            | 120       | 120       | 120       | 120       | 120       | 120       | 120       |
| 35   | BIND LOWER          | 50                             | 50        | 50        | 50        | 50        | 50        | 50        | 50        |
| 36   | BIND DOWN TM        | 20                             | 20        | 20        | 20        | 20        | 20        | 20        | 20        |
| 37   | BIND R DOWN TM      | 25                             | 25        | 25        | 25        | 25        | 25        | 25        | 25        |
| 38   | BIND FALL           | 20                             | 20        | 20        | 20        | 20        | 20        | 20        | 20        |
| 39   | WB DISPENSING SP    | 200                            | 200       | 200       | 200       | 200       | 200       | 200       | 200       |
| 40   | DISP WASH BUFFER 1  | 7.50                           | 7.50      | 7.50      | 7.50      | 7.50      | 7.50      | 7.50      | 7.50      |
| 41   | WASH SPEED(1)       | 450                            | 450       | 450       | 450       | 450       | 450       | 450       | 450       |
| 42   | WASH PEEK(1)        | 120                            | 120       | 120       | 120       | 120       | 120       | 120       | 120       |
| 43   | WASH UP TM(1)       | 6                              | 6         | 6         | 6         | 6         | 6         | 6         | 6         |
| 44   | WASH RETRY(1)       | 120                            | 120       | 120       | 120       | 120       | 120       | 120       | 120       |
| 45   | WASH LOWER(1)       | 50                             | 50        | 50        | 50        | 50        | 50        | 50        | 50        |
| 46   | WASH DOWN TM(1)     | 20                             | 20        | 20        | 20        | 20        | 20        | 20        | 20        |
| 47   | WASH R DOWN TM(1)   | 25                             | 25        | 25        | 25        | 25        | 25        | 25        | 25        |
| 48   | WASH FALL(1)        | 20                             | 20        | 20        | 20        | 20        | 20        | 20        | 20        |

| Protocol Name (Default values) |                                                  |           |           |           |           |                    |                    |                    |                    |
|--------------------------------|--------------------------------------------------|-----------|-----------|-----------|-----------|--------------------|--------------------|--------------------|--------------------|
| No                             | Soreen Dieplay                                   | W BLOOD   | W BLOOD   | PLASMA    | PLASMA    | W BLOOD            | W BLOOD            | PLASMA             | PLASMA             |
| NO.                            | Screen Display                                   | DNA 2.0ml | DNA 1.0ml | DNA 2.0ml | DNA 1.0ml | DNA 2.0ml<br>SEMI- | DNA 1.0ml<br>SEMI- | DNA 2.0ml<br>SEMI- | DNA 1.0ml<br>SEMI- |
|                                |                                                  | AUTO      | AUTO      | AUTO      | AUTO      | AUTO               | AUTO               | AUTO               | AUTO               |
| 49                             | DISP WASH BUFFER 2                               | 6.50      | 6.50      | 6.50      | 6.50      | 6.50               | 6.50               | 6.50               | 6.50               |
| 50                             | WASH SPEED(2)                                    | 450       | 450       | 450       | 450       | 450                | 450                | 450                | 450                |
| 51                             | WASH PEEK(2)                                     | 120       | 120       | 120       | 120       | 120                | 120                | 120                | 120                |
| 52                             | WASH UP TM(2)                                    | 6         | 6         | 6         | 6         | 6                  | 6                  | 6                  | 6                  |
| 53                             | WASH RETRY(2)                                    | 120       | 120       | 120       | 120       | 120                | 120                | 120                | 120                |
| 54                             | WASH LOWER(2)                                    | 50        | 50        | 50        | 50        | 50                 | 50                 | 50                 | 50                 |
| 55                             | WASH DOWN TM(2)                                  | 20        | 20        | 20        | 20        | 20                 | 20                 | 20                 | 20                 |
| 56                             | WASH R DOWN TM(2)                                | 25        | 25        | 25        | 25        | 25                 | 25                 | 25                 | 25                 |
| 57                             | WASH FALL(2)                                     | 20        | 20        | 20        | 20        | 20                 | 20                 | 20                 | 20                 |
| 58                             | DISP WASH BUFFER 3                               | 5.50      | 5.50      | 5.50      | 5.50      | 5.50               | 5.50               | 5.50               | 5.50               |
| 59                             | WASH SPEED(3)                                    | 450       | 450       | 450       | 450       | 450                | 450                | 450                | 450                |
| 60                             | WASH PEEK(3)                                     | 120       | 120       | 120       | 120       | 120                | 120                | 120                | 120                |
| 61                             | WASH UP TM(3)                                    | 6         | 6         | 6         | 6         | 6                  | 6                  | 6                  | 6                  |
| 62                             | WASH RETRY(3)                                    | 120       | 120       | 120       | 120       | 120                | 120                | 120                | 120                |
| 63                             | WASH LOWER(3)                                    | 50        | 50        | 50        | 50        | 50                 | 50                 | 50                 | 50                 |
| 64                             | WASH DOWN TM(3)                                  | 20        | 20        | 20        | 20        | 20                 | 20                 | 20                 | 20                 |
| 65                             | WASH R DOWN TM(3)                                | 25        | 25        | 25        | 25        | 25                 | 25                 | 25                 | 25                 |
| 66                             | WASH FALL(3)                                     | 20        | 20        | 20        | 20        | 20                 | 20                 | 20                 | 20                 |
| 67                             | DISP WASH BUFFER 4                               | 0.00      | 0.00      | 0.00      | 0.00      | 0.00               | 0.00               | 0.00               | 0.00               |
| 68                             | WASH SPEED(4)                                    | 1         | 1         | 1         | 1         | 1                  | 1                  | 1                  | 1                  |
| 69                             | WASH PEEK(4)                                     | 50        | 50        | 50        | 50        | 50                 | 50                 | 50                 | 50                 |
| 70                             | WASH UP TM(4)                                    | 6         | 6         | 6         | 6         | 6                  | 6                  | 6                  | 6                  |
| 71                             | WASH RETRY(4)                                    | 70        | 70        | 70        | 70        | 70                 | 70                 | 70                 | 70                 |
| 72                             | WASH LOWER(4)                                    | 45        | 45        | 45        | 45        | 45                 | 45                 | 45                 | 45                 |
| 73                             | WASH DOWN TM(4)                                  | 20        | 20        | 20        | 20        | 20                 | 20                 | 20                 | 20                 |
| 74                             | WASH R DOWN TM(4)                                | 25        | 25        | 25        | 25        | 25                 | 25                 | 25                 | 25                 |
| 75                             | WASH FALL(4)                                     | 20        | 20        | 20        | 20        | 20                 | 20                 | 20                 | 20                 |
| 76                             | DISP WASH BUFFER 5                               | 0.00      | 0.00      | 0.00      | 0.00      | 0.00               | 0.00               | 0.00               | 0.00               |
| 77                             | WASH SPEED(5)                                    | 1         | 1         | 1         | 1         | 1                  | 1                  | 1                  | 1                  |
| 78                             | WASH PEEK(5)                                     | 50        | 50        | 50        | 50        | 50                 | 50                 | 50                 | 50                 |
| 79                             | WASH UP TM(5)                                    | 6         | 6         | 6         | 6         | 6                  | 6                  | 6                  | 6                  |
| 80                             | WASH BETRY(5)                                    | 70        | 70        | 70        | 70        | 70                 | 70                 | 70                 | 70                 |
| 81                             | WASH LOWER(5)                                    | 45        | 45        | 45        | 45        | 45                 | 45                 | 45                 | 45                 |
| 82                             | WASH DOWN TM(5)                                  | 20        | 20        | 20        | 20        | 20                 | 20                 | 20                 | 20                 |
| 83                             | WASH B DOWN TM(5)                                | 25        | 25        | 25        | 25        | 25                 | 25                 | 25                 | 25                 |
| 84                             | WASH FALL(5)                                     | 20        | 20        | 20        | 20        | 20                 | 20                 | 20                 | 20                 |
| 85                             | DISP FLUTION BUFFER 1                            | 0.50      | 0.25      | 0.10      | 0.10      | 0.50               | 0.25               | 0.10               | 0.10               |
| 88                             | EB SUCTIONING SP                                 | 10        | 10        | 10        | 10        | 10                 | 10                 | 10                 | 10                 |
| 87                             | EB DISCHARGING SP                                | 10        | 10        | 10        | 10        | 10                 | 10                 | 10                 | 10                 |
| 07                             |                                                  | 10        | 0         | 0         | 10        | 0                  | 0                  | 0                  | 0                  |
| 00                             |                                                  | 450       | 450       | 450       | 450       | 450                | 450                | 450                | 450                |
| 09                             | ELITION DEEK(1)                                  | 400       | 400       | 400       | 400       | 400                | 400                | 400                | 400                |
| 90                             | ELUTION LID TM(4)                                | 6         | 6         | 6         | 6         | 6                  | 120<br>E           | 6                  | 120<br>E           |
| 91                             | ELUTION DETDY(1)                                 | 0         | 0         | 0         | 0         | 0                  | 0                  | 0                  | 0                  |
| 92                             | $\frac{ ELUTION KETKY(1)}{ ELUTION LOW(55(4)) }$ | 120       | 120       | 120       | 120       | 120                | 120                | 120                | 120                |
| 93                             | ELUTION LOWER(1)                                 | 00        | 50        | 00        | 00        | 00                 | 00                 | 00                 | 00                 |
| 94                             | ELUTION DOWN IM(1)                               | 20        | 20        | 20        | 20        | 20                 | 20                 | 20                 | 20                 |
| 95                             | ELUTION R DOWN IM(1)                             | 25        | 25        | 25        | 25        | 25                 | 25                 | 25                 | 25                 |
| 96                             | ELUTION FALL(1)                                  | 20        | 20        | 20        | 20        | 20                 | 20                 | 20                 | 20                 |

|     |                       | Protocol Name (Default values) |           |           |           |           |           |           |           |
|-----|-----------------------|--------------------------------|-----------|-----------|-----------|-----------|-----------|-----------|-----------|
|     |                       | W BLOOD                        | W BLOOD   | PLASMA    | PLASMA    | W BLOOD   | W BLOOD   | PLASMA    | PLASMA    |
| NO. | Screen Display        | DNA 2.0ml                      | DNA 1.0ml | DNA 2.0ml | DNA 1.0ml | DNA 2.0ml | DNA 1.0ml | DNA 2.0ml | DNA 1.0ml |
|     |                       | FULL-                          | FULL-     | FULL-     | FULL-     | SEMI-     | SEMI-     | SEMI-     | SEMI-     |
|     |                       | AUTO                           | AUTO      | AUTO      | AUTO      | AUTO      | AUTO      | AUTO      | AUTO      |
| 97  | DISP ELUTION BUFFER 2 | 0.00                           | 0.00      | 0.00      | 0.00      | 0.00      | 0.00      | 0.00      | 0.00      |
| 98  | WAITING               | 0                              | 0         | 0         | 0         | 0         | 0         | 0         | 0         |
| 99  | ELUTION SPEED(2)      | 450                            | 450       | 450       | 450       | 450       | 450       | 450       | 450       |
| 100 | ELUTION PEEK(2)       | 50                             | 50        | 50        | 50        | 50        | 50        | 50        | 50        |
| 101 | ELUTION UP TM(2)      | 6                              | 6         | 6         | 6         | 6         | 6         | 6         | 6         |
| 102 | ELUTION RETRY(2)      | 70                             | 70        | 70        | 70        | 70        | 70        | 70        | 70        |
| 103 | ELUTION LOWER(2)      | 45                             | 45        | 45        | 45        | 45        | 45        | 45        | 45        |
| 104 | ELUTION DOWN TM(2)    | 20                             | 20        | 20        | 20        | 20        | 20        | 20        | 20        |
| 105 | ELUTION R DOWN TM(2)  | 25                             | 25        | 25        | 25        | 25        | 25        | 25        | 25        |
| 106 | ELUTION FALL(2)       | 20                             | 20        | 20        | 20        | 20        | 20        | 20        | 20        |
| 107 | DIS CARRIER RNA       | 0.00                           | 0.00      | 0.00      | 0.00      | -         | -         | -         | -         |
| 108 | CR SUCTIONING SP      | 1                              | 1         | 1         | 1         | -         | -         | -         | -         |
| 109 | CR DISCHARGING SP     | 1                              | 1         | 1         | 1         | -         | -         | -         | -         |
| 110 | MIXING SPEED(1)       | 0                              | 0         | 0         | 0         | -         | -         | -         | -         |
| 111 | MIXING TIME(1)        | 0                              | 0         | 0         | 0         | -         | -         | -         | -         |
| 112 | MIXING SPEED(2)       | 0                              | 0         | 0         | 0         | -         | -         | -         | -         |
| 113 | MIXING TIME(2)        | 0                              | 0         | 0         | 0         | -         | -         | -         | -         |
| 114 | DETECT PRES           | 10                             | 10        | 10        | 10        | 10        | 10        | 10        | 10        |
| 115 | DOWN PRES             | 20                             | 20        | 20        | 20        | 20        | 20        | 20        | 20        |
# **7 Daily Inspections and Maintenance**

The maintenance procedures for this system are explained below.

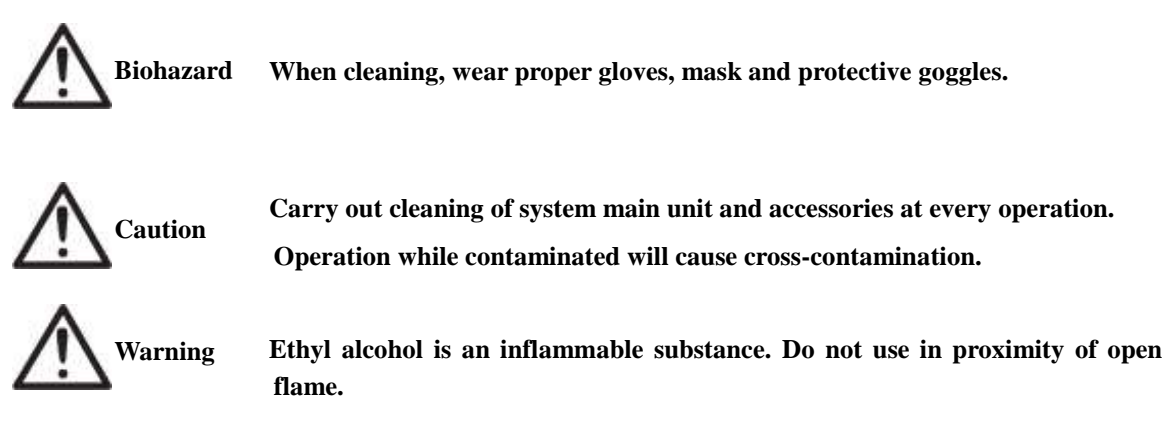

# 7.1 What to Do before Using the System

Before using system, carry out the following:

- Check for any contamination of system and accessories. If contaminated, they must be cleaned.
- (→"7.3 Cleaning of System Main Unit and Accessories" and "7.6 UV (Ultraviolet Light) Irradiating Function")
- Check for any deterioration or damage of consumables. Replace if deteriorated or damaged.
- (→"7.4 Replacement of Consumables")
- · Replenishment or replacement of reagents.
- · Check for any residual used reagent in wash buffer feeding lines.

If any remains, discharge and clean inside of fluid feeding lines.

(→"7.5 Cleaning of Wash Buffer Feeding Line")

#### 7.2 When System Not in Use for More Than One Week

If system use is not planned for more than one week after previous use, carry out the following:

- Check for contamination of system and its accessories. If contaminated, they must be cleaned.
   (→"7.3 Cleaning of System Main Unit and Accessories", "7.6 UV (Ultraviolet Light) Irradiating Function")
- · Check for any residual used waste or waste fluids. Dispose of if any remain.
- Clean wash buffer feeding lines.
  - $(\rightarrow$ "7.5 Cleaning of Wash Buffer Feeding Line")

# 7.3 Cleaning of System Main Unit and Accessories

Locations and procedures for cleaning system main unit and accessories are explained below:

| Parts Requiring Cleaning   | Cleaning Procedures                                                         |
|----------------------------|-----------------------------------------------------------------------------|
| System Main Unit           | Grit and dust should be wiped off using soft cloth, etc. Strong stains      |
| (Exterior)                 | should be wiped off using soft paper, etc. containing 0.5% sodium           |
| System Main Unit           | hypochlorite solution or ethyl alcohol.                                     |
| (Interior)                 | Be sure to wipe off area where sodium hypochlorite solution was             |
|                            | applied using soft paper, etc. containing nuclease-free water and           |
|                            | dry.                                                                        |
| Pressurizing Nozzle        | Refer to "Cleaning of Pressurizing Nozzle (Packing)" explained              |
| (Packing)                  | later.                                                                      |
|                            |                                                                             |
|                            | Note: If strong stains or any abnormality such as blemishes,                |
|                            | deformation or hardening are observed, replace parts. ( $\rightarrow$ "7.4  |
|                            | Replacement of Consumables'')                                               |
|                            |                                                                             |
| Reagent Container Holder   |                                                                             |
| Sample Tip Holder          | Wipe off using soft paper, etc. containing 0.5% sodium hypochlorite         |
| Reagent Tip Holder         | solution or ethyl alcohol.                                                  |
| Sample Holder              | Be sure to wipe off area where sodium hypochlorite solution was             |
| Cartridge Holder           | applied using soft paper, etc. containing nuclease-free water and           |
| Waste Tube Holder          | dry.                                                                        |
| Collection Tube Holder     |                                                                             |
| Holder Packing             | Refer to "Cleaning of Holder Packing" explained later regarding             |
|                            | cleaning holder packing included in cartridge holder.                       |
|                            | Note: If strong stains or any abnormality such as blemishes                 |
|                            | deformation or hardening are observed, replace parts.                       |
|                            |                                                                             |
| Wash Buffer Bottle         | Dispose of residual reagents and waste fluids in containers.                |
| <b>Reagent Container S</b> | Rinse inside of containers using 0.5% sodium hypochlorite solution or ethyl |
| <b>Reagent Container L</b> | alcohol as necessary.                                                       |
| Waste Fluid Container      | Wash inside containers using nuclease-free water and dry.                   |
| Waste Container            | If contaminated, immerse in 0.5% sodium hypochlorite solution for           |
|                            | 30 minutes. Then wash stain with water and dry.                             |
| Drip Tray                  | Refer to "Cleaning of Drip Tray" explained later.                           |
|                            | Note: If strong stains or any abnormality such as blomishes                 |
|                            | deformation or hardening are observed replace trav                          |
|                            | determation of nardening are observed, replace tray.                        |

## ■ Cleaning Pressurizing Nozzle (Packing)

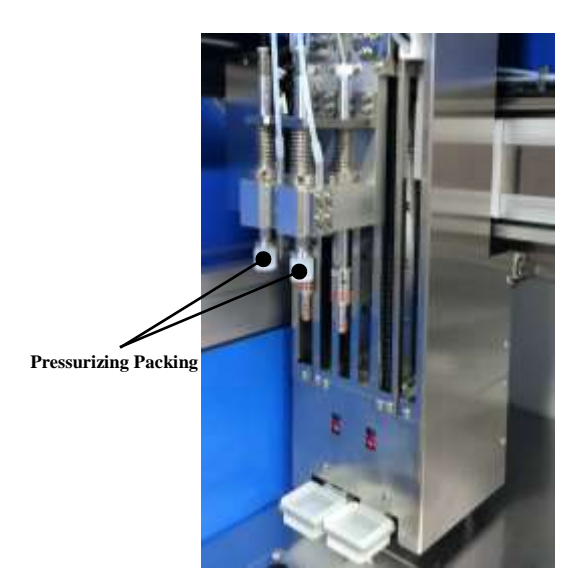

Pressurizing nozzle (packing) is mounted on robot unit. Cleaning procedures for pressurizing nozzles (packing) are explained below.

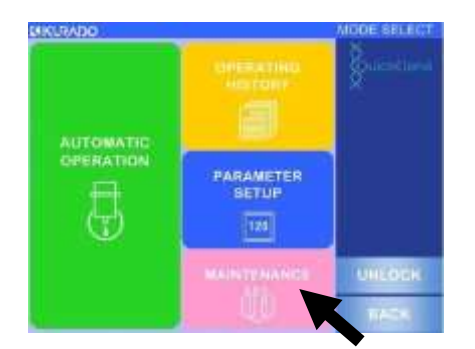

- (1) Refer to "3.6 Start-Up of System", turn ON system power and move to mode selection screen.
- (2) Press [MAINTENANCE] and start maintenance mode.

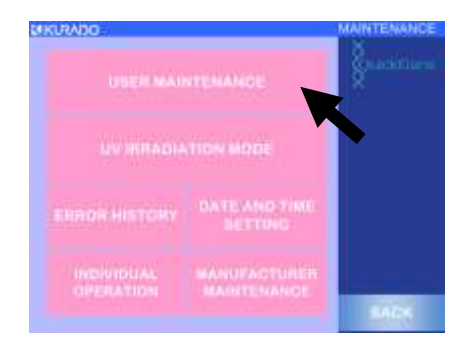

(3) Press [USER MAINTENANCE].

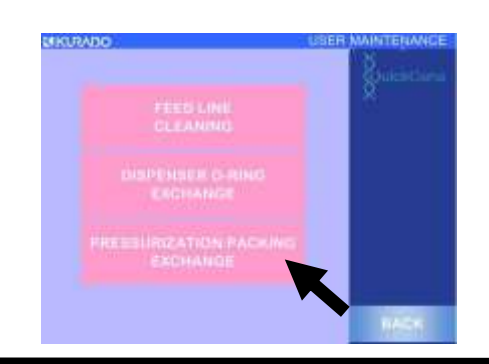

(4) Press [PRESSURIZATION PACKING EXCHANGE].

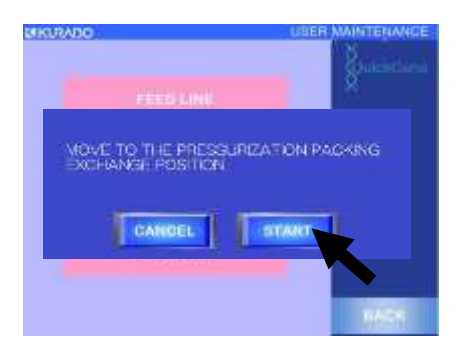

(5) Press [START] in displayed pop-up window. Press [CANCEL] to close window.

- (6) Robot unit moves near opening of system sliding doors.When motion is complete, a message will be displayed.
- (7) Press system power switch to turn OFF power.

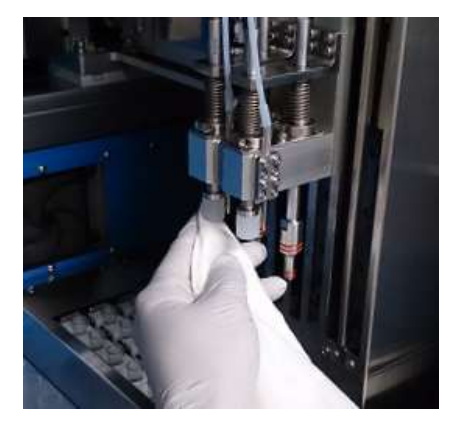

(8) Open sliding doors, refer to below and clean pressurizing nozzle (packing).

| Parts to Clean      | Cleaning Procedures                                                 |
|---------------------|---------------------------------------------------------------------|
| Pressurizing Nozzle | Wipe off using soft paper, etc. containing 0.5% sodium hypochlorite |
| (Packing)           | solution or ethyl alcohol.                                          |
|                     | Be sure to wipe off area where sodium hypochlorite solution was     |
|                     | applied using soft paper, etc. containing nuclease-free water and   |
|                     | dry.                                                                |
|                     |                                                                     |

Note: Clean pressurizing packing for every operation. Operation while pressurizing packing is contaminated will cause cross-contamination. Furthermore, if strong stains or abnormality such as blemishes, deformation or hardening are present, normal isolation may not be possible due to insufficient pressurizing. Replace pressurizing packings as necessary. (→"7.4 Replacement of Consumables")

### Cleaning Holder Packings

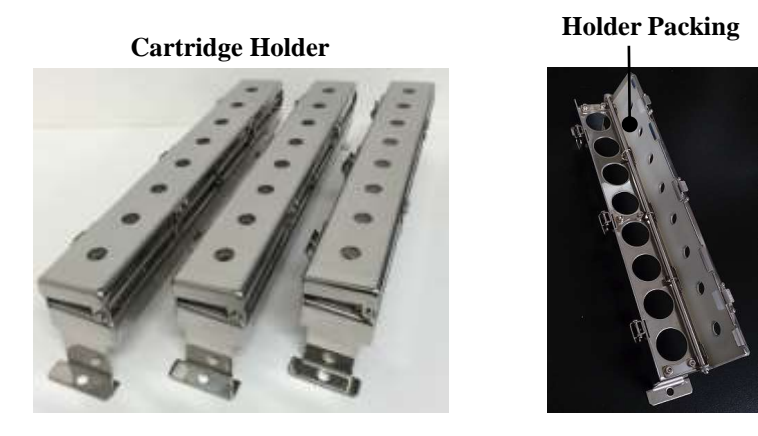

Holder packings are mounted inside cartridge holder cover. Procedures for cleaning and replacement of holder packings are explained below.

- Projection
- (1) Open cover by releasing locks at 3 places on cartridge holder.
- (2) Pull on projection of holder packing and remove end from cartridge holder.

Note: When removing packing, work while supporting cartridge holder with one hand.

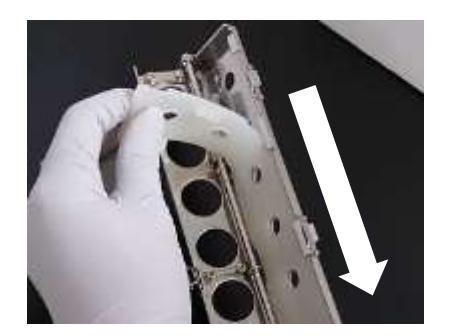

(3) Switch grip to end of packing and completely remove holder packing.

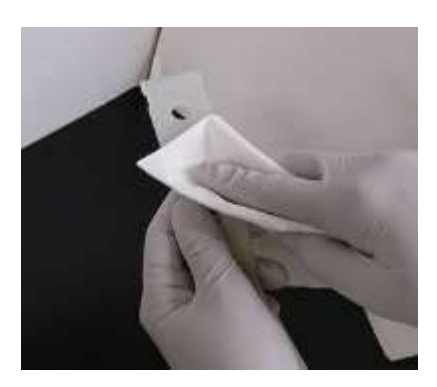

(4) Refer to below and clean holder packing.

| Parts to Clean | Cleaning Procedures                                                 |  |
|----------------|---------------------------------------------------------------------|--|
| Holder Packing | Wipe off using soft paper, etc. containing 0.5% sodium hypochlorite |  |
|                | solution or ethyl alcohol.                                          |  |
|                | Be sure to wipe off area where sodium hypochlorite solution was     |  |
|                | applied using soft paper, etc. containing nuclease-free water and   |  |
|                | dry.                                                                |  |

Note: Clean holder packing for every operation. Operation while holder packing is contaminated will cause cross-contamination. Furthermore, if holder packing stain is sticky or abnormalities such as blemishes, deformation or hardening are present, normal isolation may not be possible due to insufficient pressurizing. Replace holder packings as necessary.

Cartridge Holder Lugs (10 pcs)

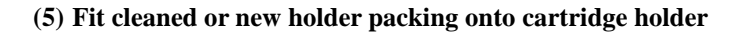

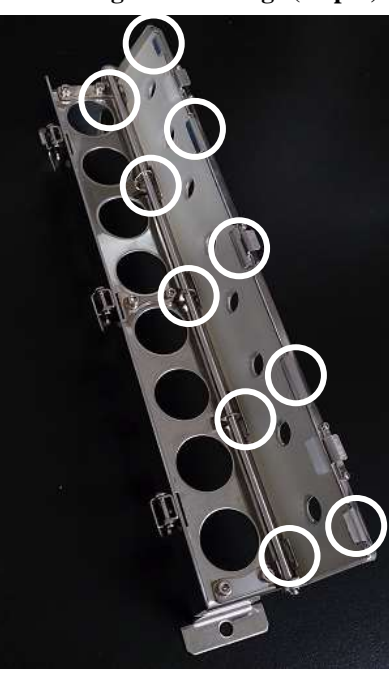

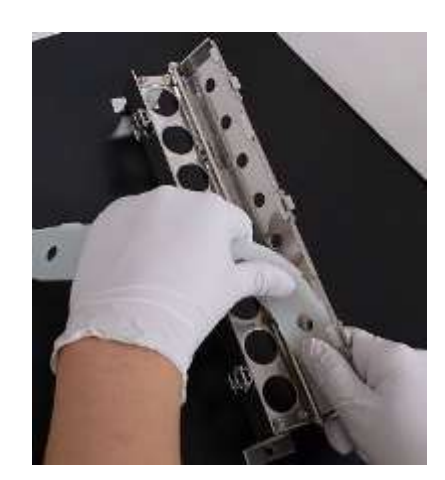

Note: If fitting of holder packing is omitted or incomplete, normal isolation operation may not be possible due to insufficient pressurizing. After fitting holder packing, be sure to confirm that packings are fit properly onto 10 cartridge holder hooks.

## Cleaning Drip Tray

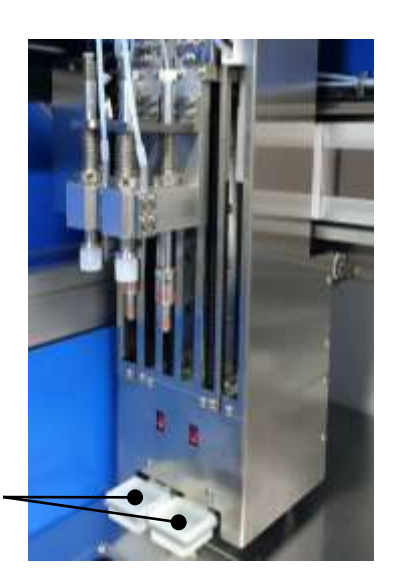

**Drip Tray** 

Drip trays are mounted on lower part of robot unit. Procedures for cleaning and replacement of drip trays are explained below.

explained above and move robot unit near opening of system sliding doors.

(1) Refer to "Cleaning Pressurizing Nozzles (Packing)"

- (2) Press system power switch to turn OFF power.
- (3) Open sliding doors and remove drip trays from drip tray guide.

If drip trays are not pulled out (housed in the robot), slowly lift bottom part of dispenser and pull out the drip trays manually.

- **Drip Tray**
- **Drip Tray Guide**

Drip trays are housed in

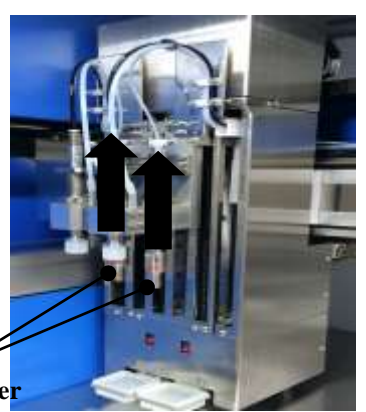

Bottom Part of Dispenser

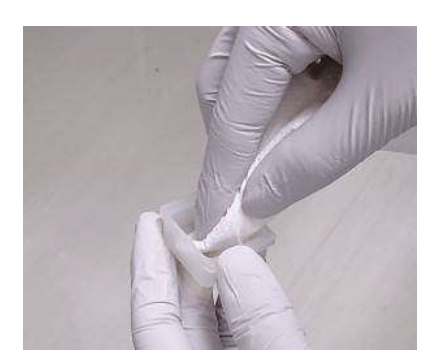

(4) Refer to below and clean drip trays.

| Parts to Clean | Cleaning Procedures                                                  |  |
|----------------|----------------------------------------------------------------------|--|
| Drip Trays     | Wipe off using soft paper, etc. containing 0.5% sodium hypochlorite  |  |
|                | solution or ethyl alcohol.                                           |  |
|                | If stain is sticky, immerse in 0.5% sodium hypochlorite solution for |  |
|                | 30 minutes. Then wash stain area with water and dry.                 |  |

Note: Clean drip trays for every operation. Operation while drip trays are contaminated will cause cross contamination. Replace drip trays depending on condition such as irremovable stain.

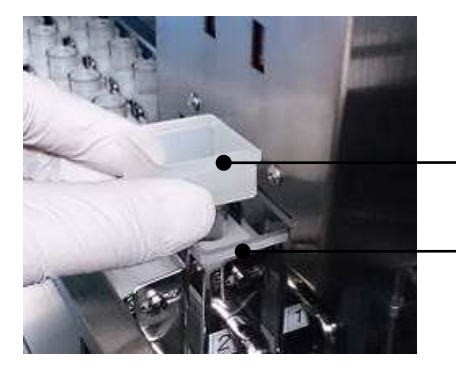

(5) Mount cleaned or new drip trays on drip tray guide.

**Drip Tray Flange** 

**Drip Tray Guide Frame** 

Note: Securely mount drip tray so that flanges tightly contact drip guide frame. Omitted or incomplete fitting of drip tray will cause cross-contamination.

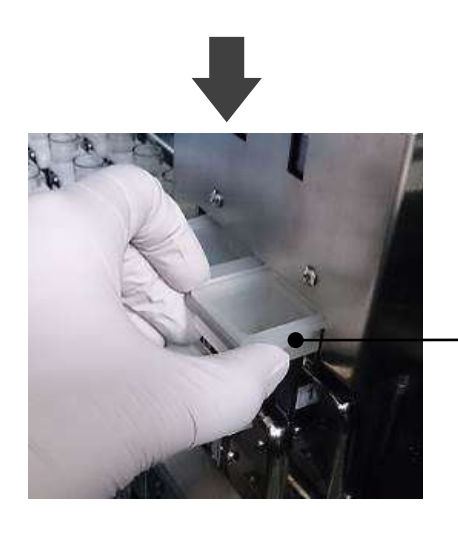

**Tight Contact** 

### 7.4 Replacement of Consumables

Procedures for replacement of consumables used for system are as follows.

### Replacement of Pressurizing Packing

Procedures for replacement of pressurizing packings are explained below.

- Refer to "Cleaning Pressurizing Nozzles (Packing)" in "7.3 Cleaning System Main Unit and Accessories" and move the robot unit near opening of system sliding doors.
- (2) Press system power switch to turn OFF power.
- (3) Hold pressurizing packing with fingers as shown in figure, and support bottom of pressurizing nozzle with other hand. Pull down and remove pressurizing packing from pressurizing nozzle.

#### Note:

- When removing pressurizing packing, be sure to work while supporting bottom of pressurizing nozzle with one hand.
- Spacer set in upper part of pressurizing packing is removed when pressurizing packing is removed. Take care not to drop spacer during removal.

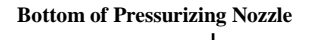

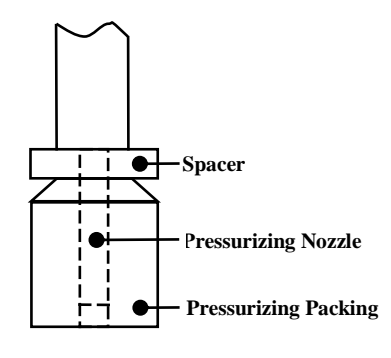

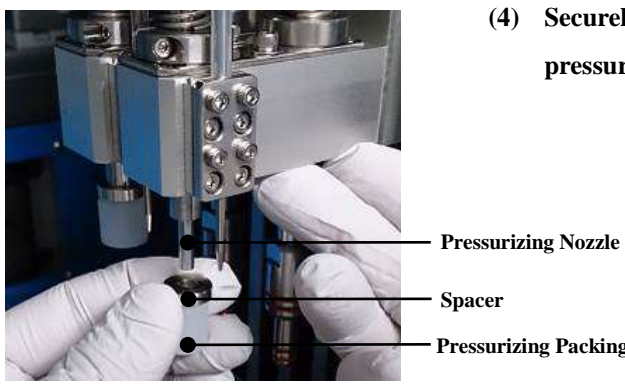

(4) Securely insert upward and in order spacer and new pressurizing packing into pressurizing nozzle.

Spacer **Pressurizing Packing** 

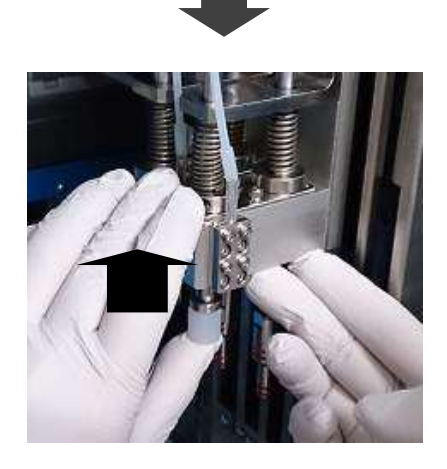

Note: If spacer fitting is omitted or pressurizing packing fitting is incomplete, normal isolation operation may not be possible due to insufficient pressurizing. After fitting pressurizing packing, check secure mounting of pressurizing nozzle, spacer and pressurizing packing without a gap.

### ■ Replacement of Dispenser O-Ring

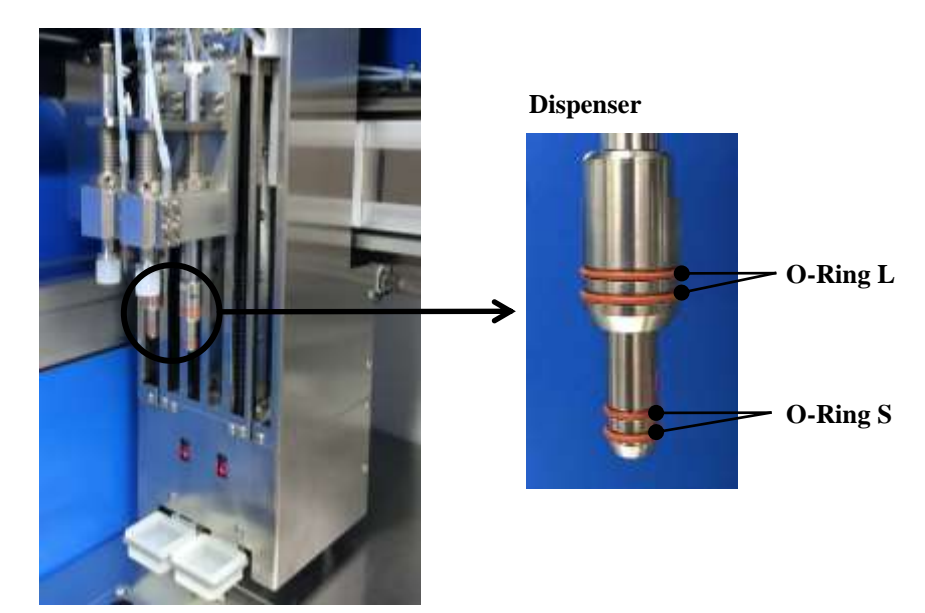

In this system, 2 large and 2 small O-rings (O-ring L: 2 pcs, O-ring S: 2 pcs) are set in each of the 2 dispensers.

Procedures for replacing dispenser O-rings are explained below.

Note: If any abnormality such as blemishes, deformation or hardening are observed on the O-rings, normal isolation may not be possible due to defective divided injection of samples, reagents and lysates. Furthermore, it may cause cross-contamination. Replace dispenser O-rings as necessary. We also recommend that you change it every three months.

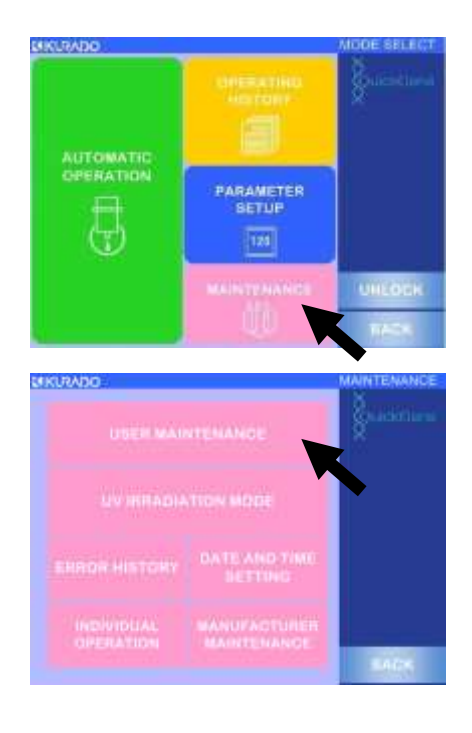

- (1) Refer to "3.6 Start-Up of System", turn system power ON and move to mode select screen.
- (2) Press [MAINTENANCE] to start maintenance mode.

#### (3) Press [USER MAINTENANCE].

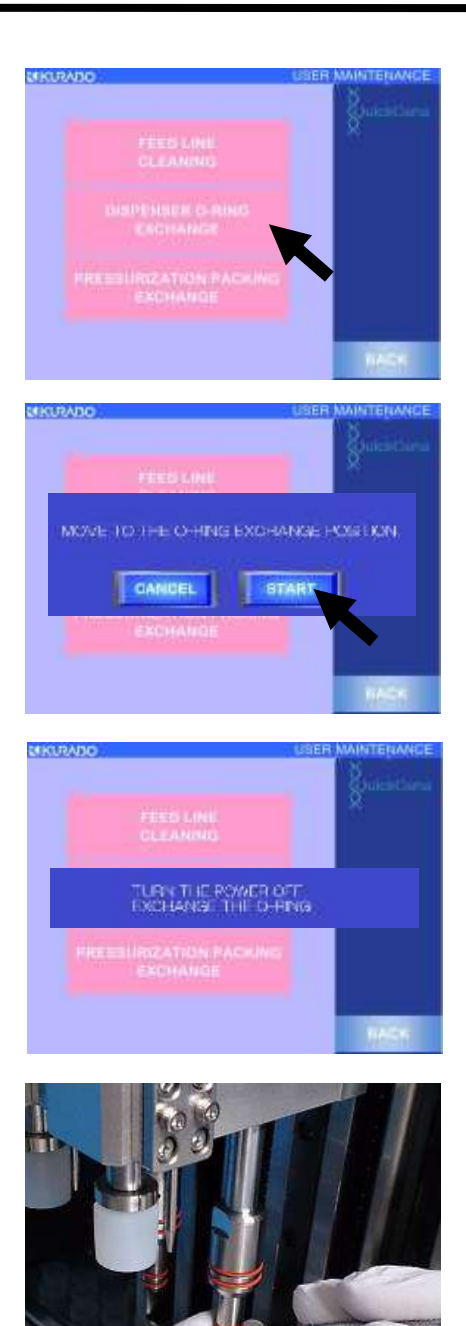

(4) Press [DISPENSER O-RING EXCHANGE].

(5) Press [START] in displayed pop-up window.Press [CANCEL] to close window.

- (6) Robot unit will move near opening of system sliding doors.When movement is complete, a message will be displayed.
- (7) Press system power switch to turn OFF power.
- (8) Open system sliding doors and remove O-rings using small slotted screwdriver, etc.
  - Note: When removing dispenser O-rings, take care not to damage dispenser.

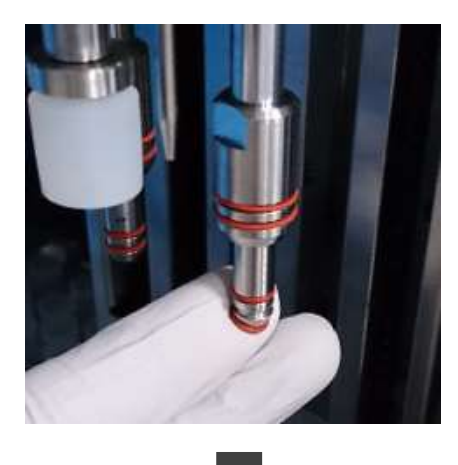

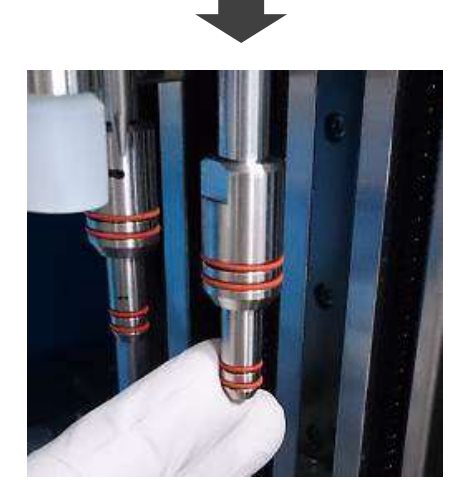

(9) Fit new O-ring onto groove on dispenser.

#### Note:

- When fitting O-ring onto dispenser, take care not to damage O-ring.
- If O-ring fitting is omitted or incomplete, normal isolation may not be possible due to defective divided injection of samples, reagents and lysates.
   Furthermore, it may cause cross-contamination.

### ■ Replacement of Wash Buffer Pump Tubes

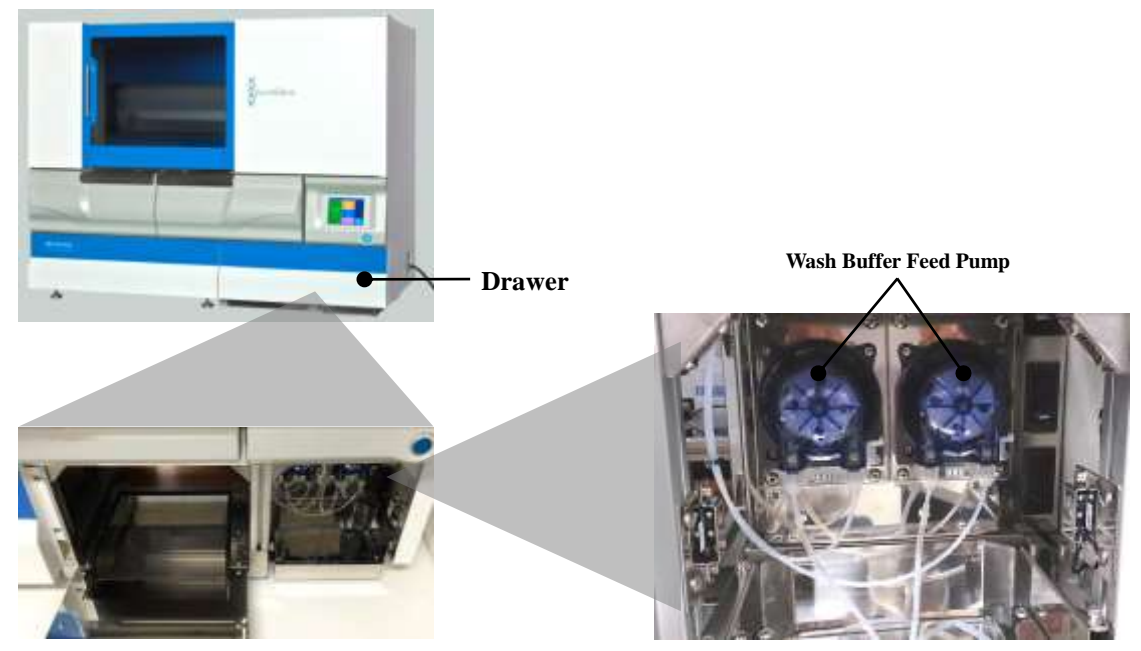

**Inside of Drawer** 

Two wash buffer feed pumps for wash buffer are installed in the system drawer, and one pump tube is used for each pump.

The procedures for replacement of wash buffer feed pump tubes are explained below.

**Note:** Deterioration of wash buffer pump tubes may influence nucleic acid isolation processes due to abnormal injection of wash buffer.

Replace wash buffer feed pump tubes every 6 months as a standard.

(1) Check that system power is OFF.

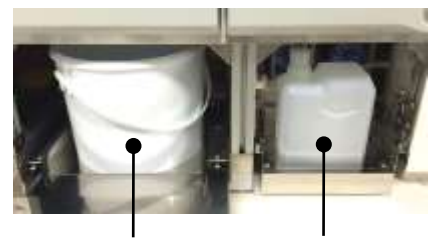

Waste Container

Wash Buffer Bottle

(2) Pull out drawer and take out waste container and wash buffer bottle.Wash buffer pump will appear behind wash buffer

bottle.

Note: Store inlet tube tip inserted into wash buffer bottle in clean bag, etc.

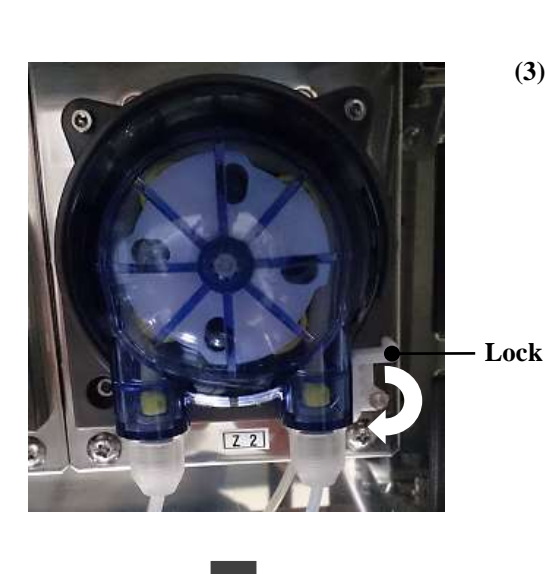

(3) Release wash buffer pump lock.

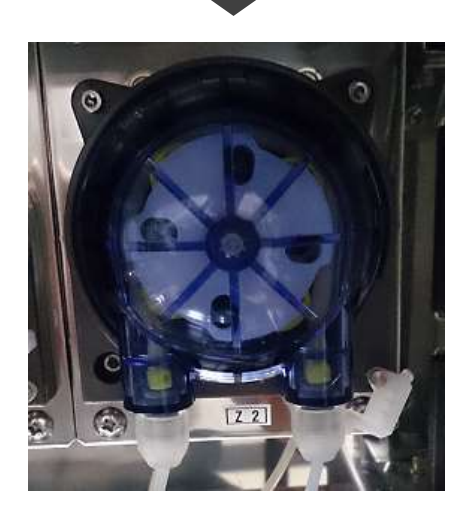

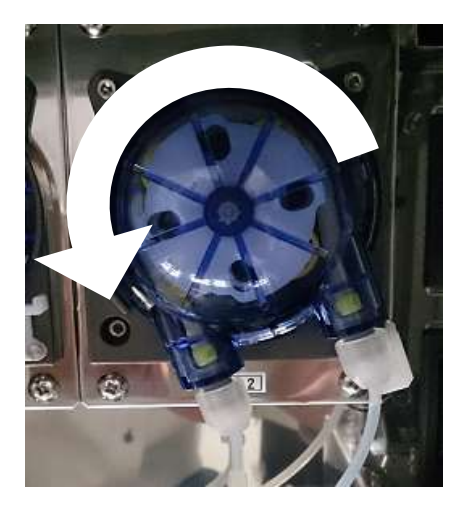

 (4) Grasp plastic cover of wash buffer pump and turn counterclockwise (in direction of arrow) until it stops (approximately 20 degrees). Then pull and remove wash buffer pump toward you.

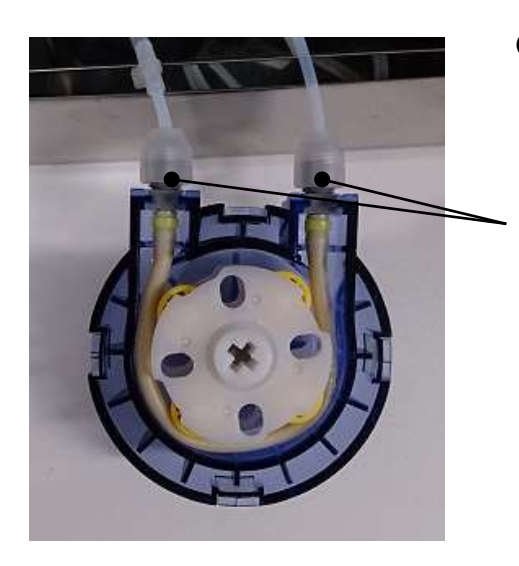

(5) Turn two connected tube joints in direction of arrows and remove.

**Tube Joints** 

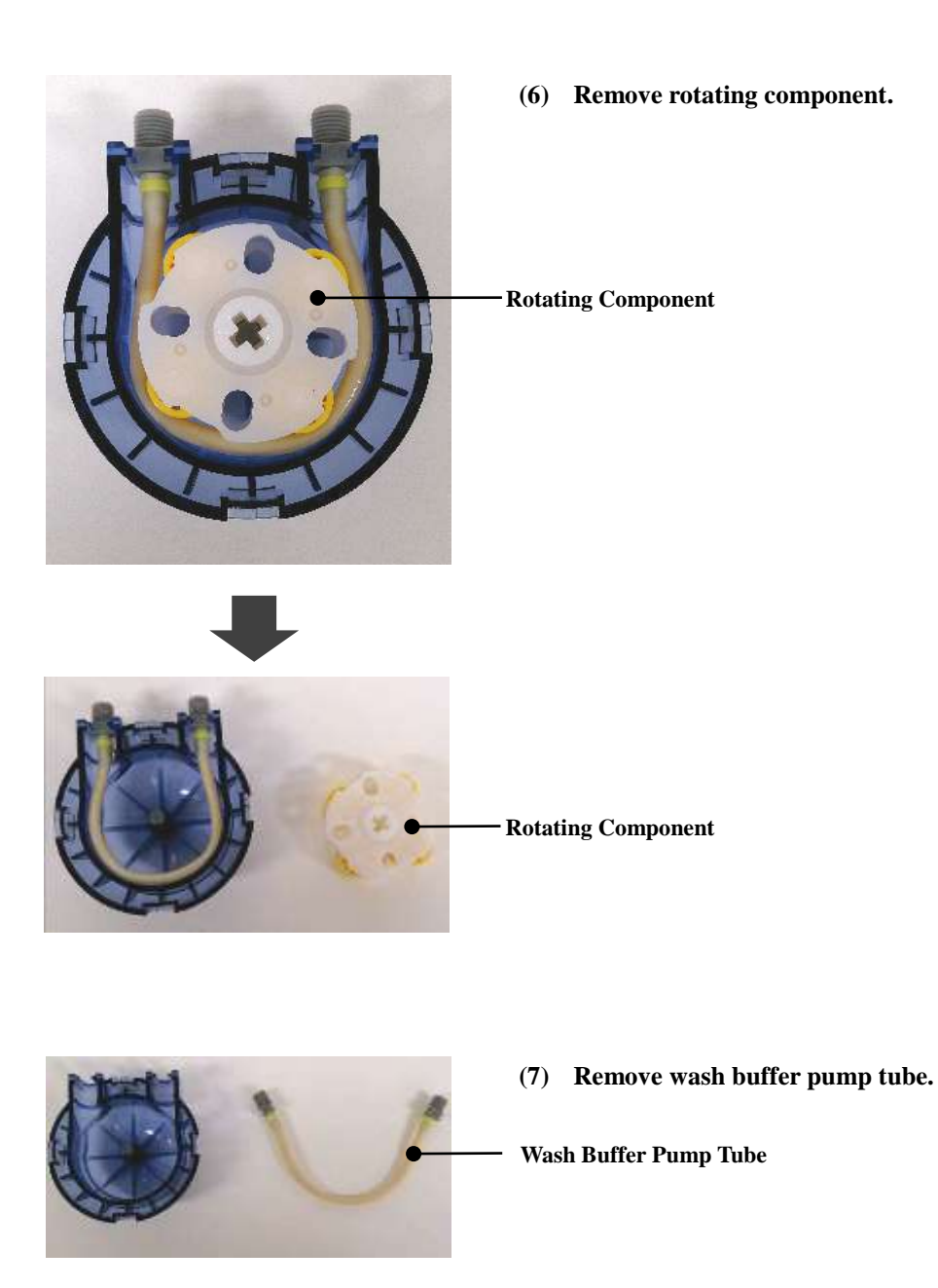

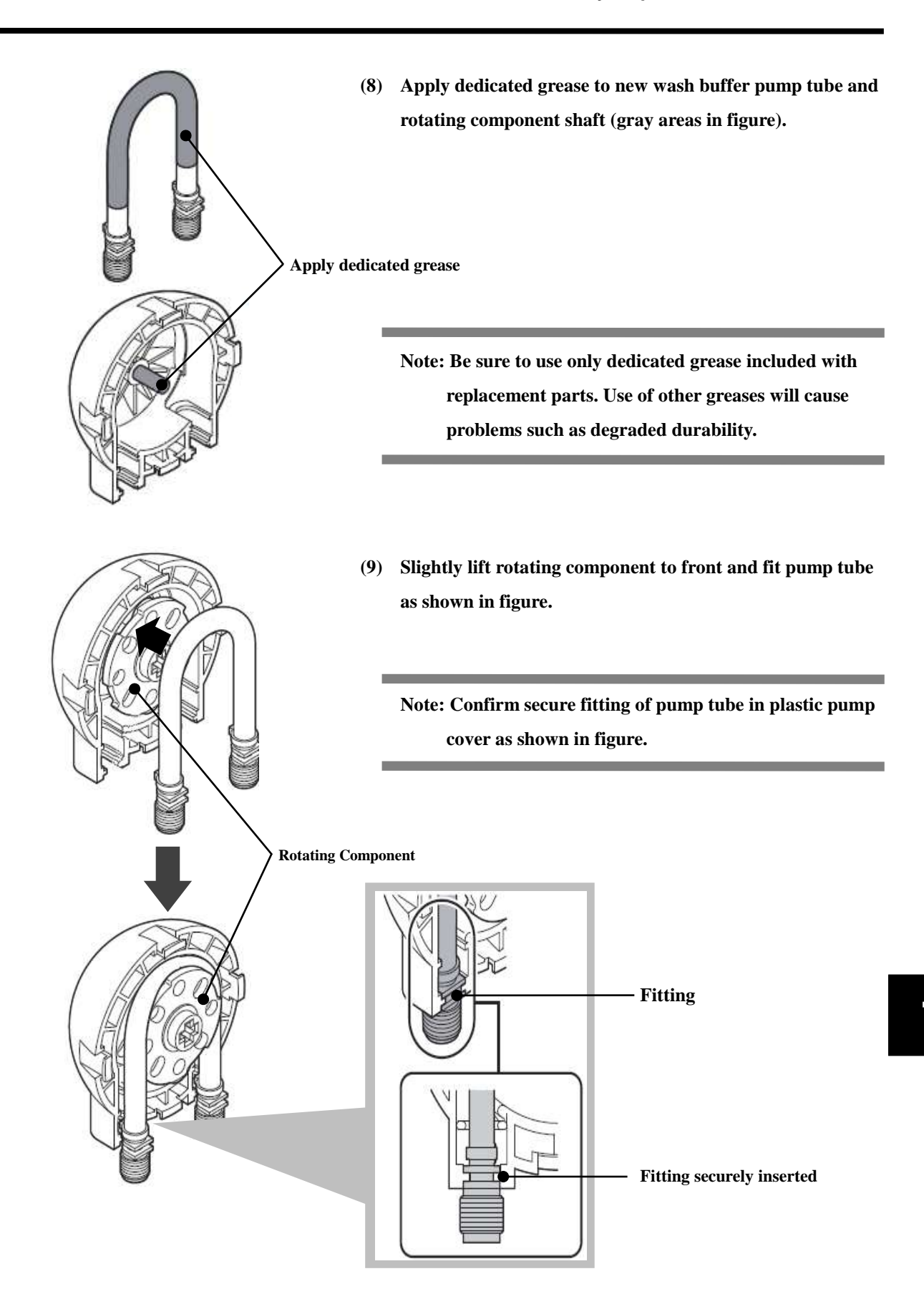

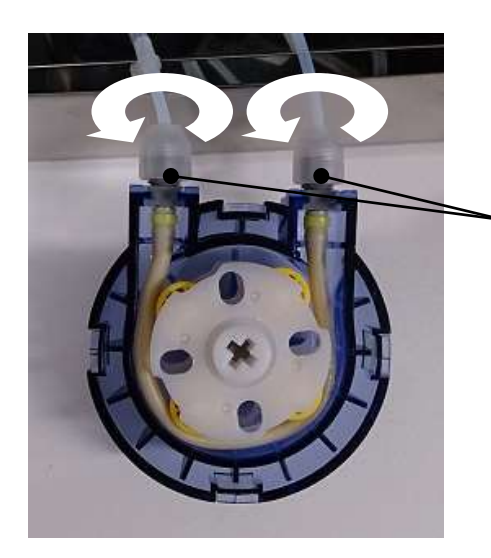

(10) Set two tube joints while turning in direction of arrows in figure.

**Tube Joints** 

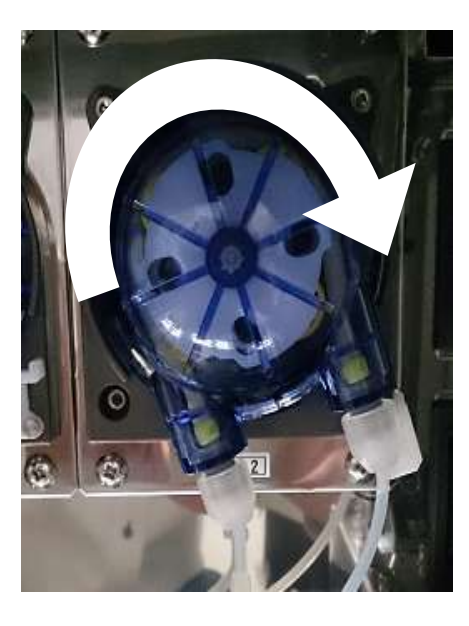

(11) Fit wash buffer pump in tilted position on fitting groove as shown in figure. Then turn wash buffer pump clockwise (in direction of arrow) until it stops (approximately 20 degrees).

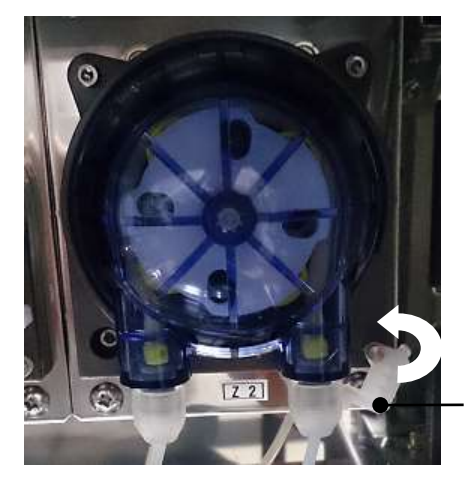

Lock

(12) Lock wash buffer pump as shown in figure.

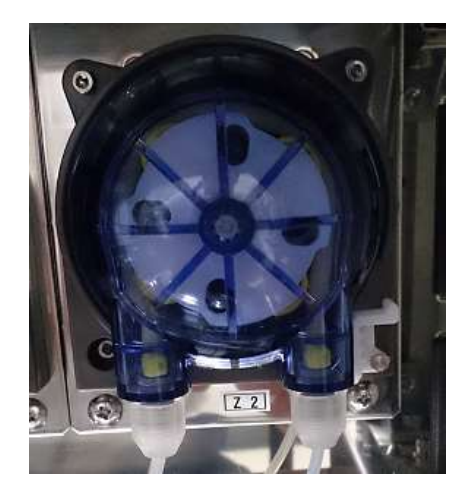

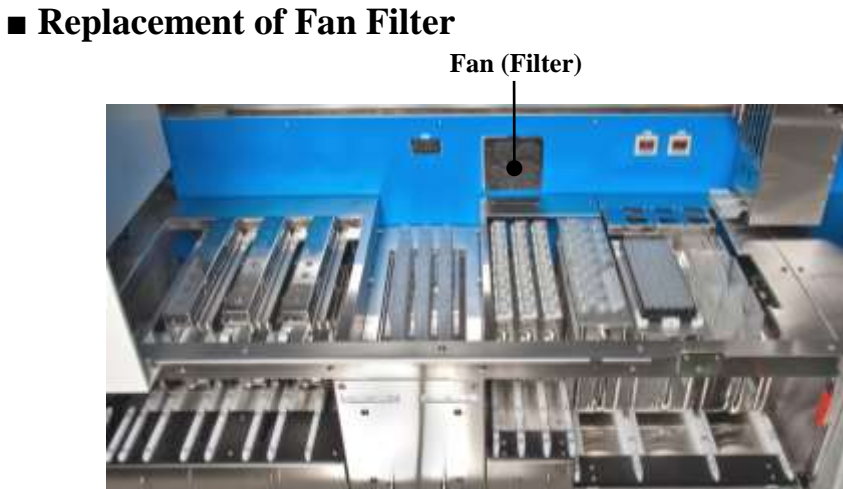

A fan filter is used in fan installed in rear of system work area. A fan filter is used inside the fan. Procedures for fan filter replacement are explained below.

#### Note: Normal ventilation of inside of system may not be possible if fan filter deteriorates or becomes dirty. Replace fan filter every year as a standard.

(1) Check that system power is OFF.

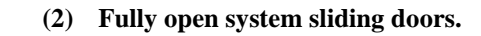

**Sliding Door** 

Note: when fully opening sliding doors.

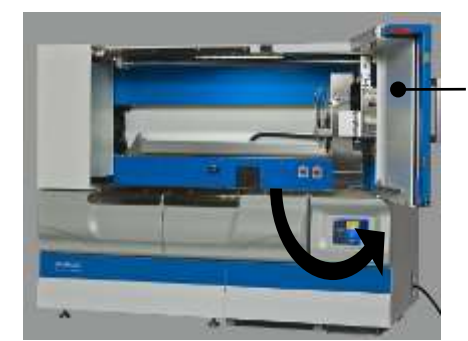

Beware of any persons or other obstacles

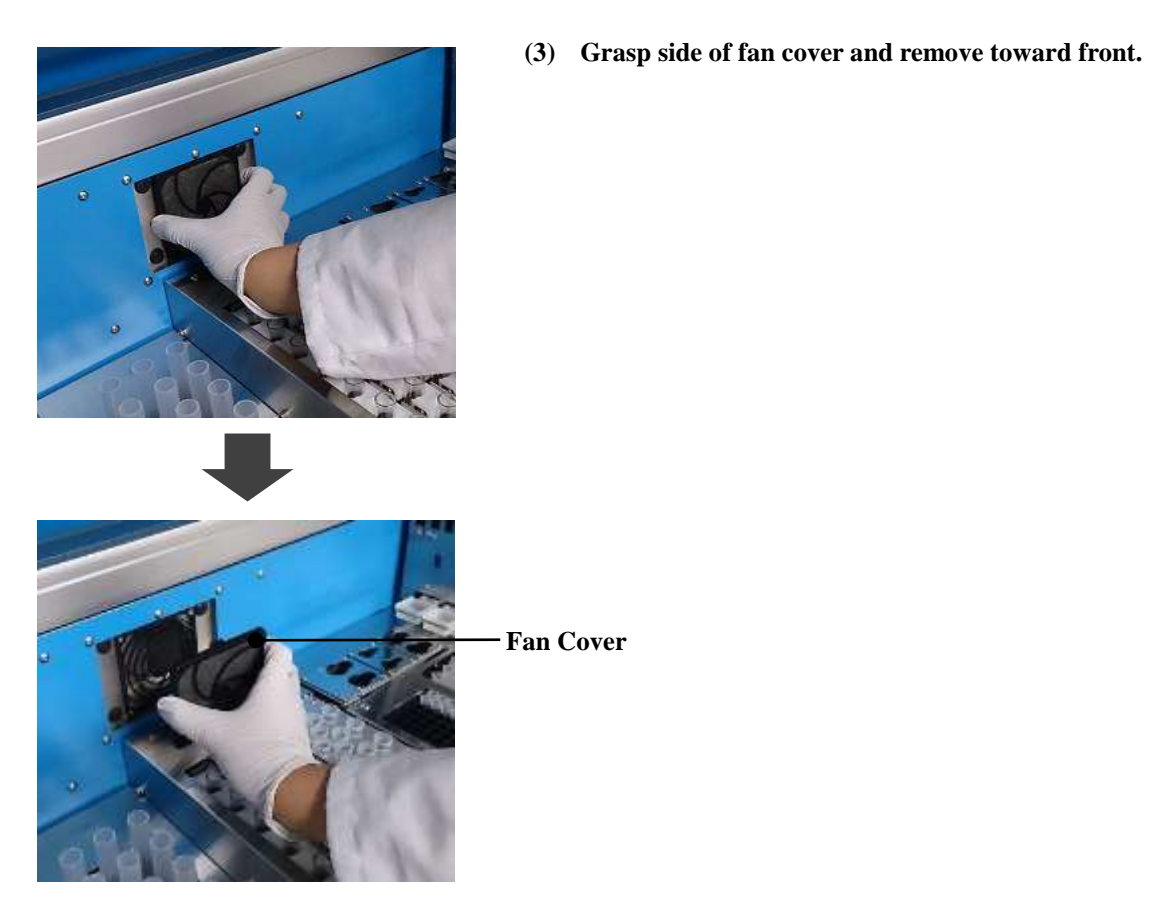

R

Fan Cover

- Fan Filter
- (4) Remove filter from fan cover.

(5) Set new filter following reverse order.

## 7.5 Cleaning of Wash Buffer Feeding Line

When power is turned OFF after completion of work, a small quantity of reagents remains in wash buffer feeding lines. If this system will not be reused for more than one week, any residual fluid may crystallize and clog nozzles or damage tube. Clean wash buffer feeding lines in accordance with the following procedures. This cleaning should always be conducted before using system after a long period of shutdown.

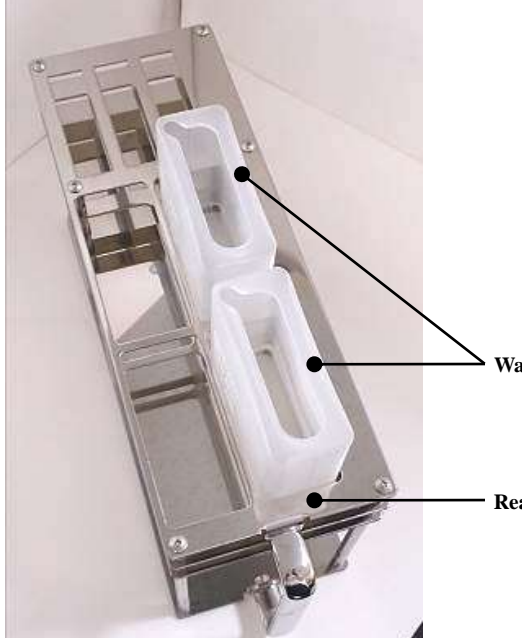

(1) Set 2 waste fluid containers (reagent container L) in reagent container holder and set reagent container holder in system.

Note: Waste fluid container should be set in specified position as shown in figure.

Waste Fluid Container (Reagent Container L)

**Reagent Container Holder** 

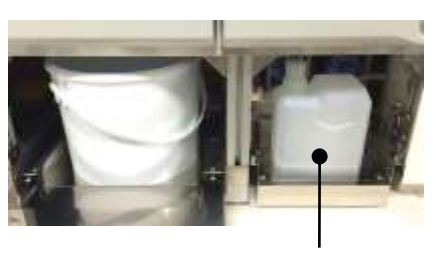

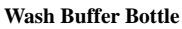

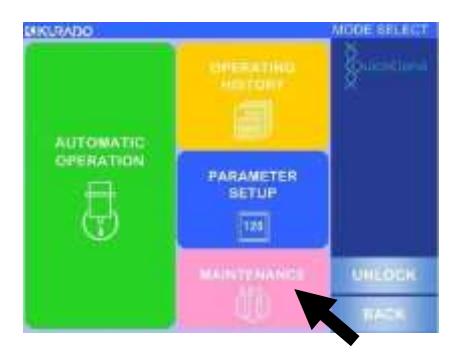

- (2) Supply nuclease-free water to wash buffer bottle and set wash buffer bottle in system. Close drawer after setting.
- (3) Refer to "3.6 Start-Up of System", turn system power ON and move to mode select screen.
- (4) Press [MAINTENANCE] to start maintenance mode.

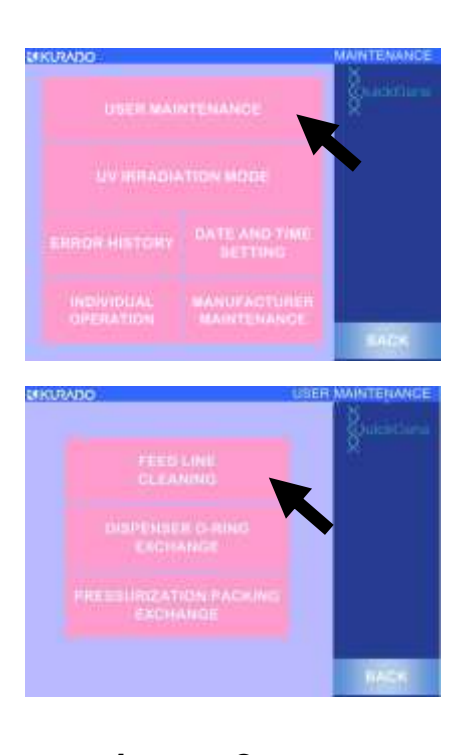

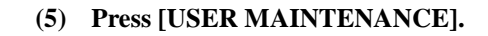

#### (6) Press [FEED LINE CLEANING].

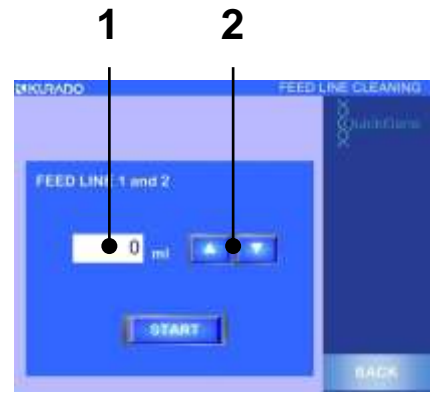

- (7) Cleaning mode for feed line starts.Enter fluid feeding quantity as "15 mL" with either of following procedures:
  - Directly enter a value using ten-key entry pad. Touch white frame in which a value is entered to display ten-key pad, enter value for feeding fluid quantity, and press [ENT].
  - Change value using up/down (△▽) buttons.
     One press of [△] button increases setup value by 1, and one press of [▽] decreases setup value by 1.

**Note:** Too great a fluid feeding quantity may cause fluid overflow from waste fluid container. Do not enter value exceeding 20 mL.

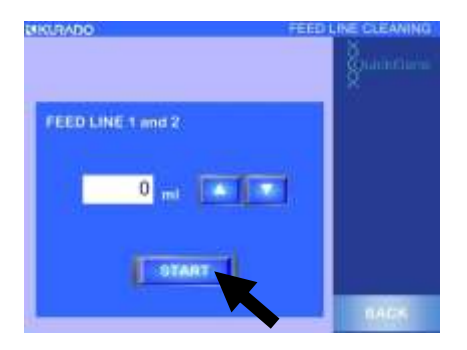

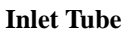

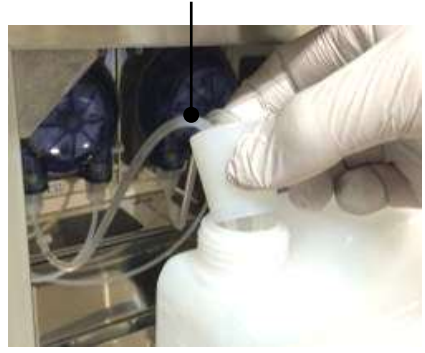

- (8) Enter value and press [START].Wash buffer pump will operate and fluid in wash buffer bottle will be fed and discharged into waste fluid container.
  - Note: Too frequent fluid feeding may cause fluid overflow from waste fluid container. Dispose of waste fluid in waste fluid container as necessary to prevent overflow.
- (9) Remove inlet tube of fluid feeding line from wash buffer bottle and press [START] while empty.

Supply air to fluid feeding lines and discharge residual fluid from line.

(10) Set inlet tube in container with ethyl alcohol and press [START].

Feed ethyl alcohol into fluid feeding lines.

(11) Remove inlet tube from container with ethyl alcohol, and press [START] while empty.

Supply air to fluid feeding lines and discharge residual fluid from lines.

(12) Press [START] several times if necessary while empty.

Supply air to fluid feeding lines and dry inside of lines with air flow.

(13) Turn system power OFF and dispose of waste fluid in waste fluid container.

# 7.6 UV (Ultraviolet Light) Irradiating Function

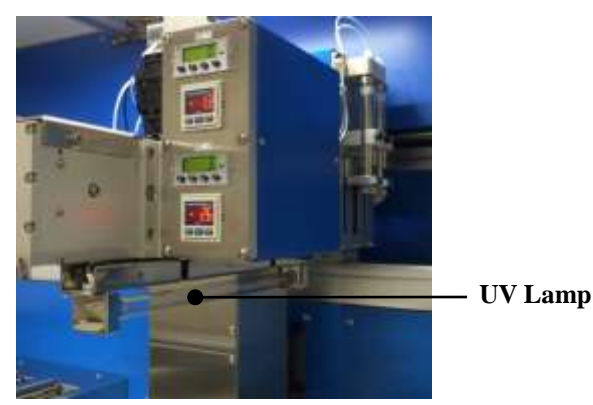

UV (ultraviolet light) lamp is included in system robot unit, and UV is irradiated in work area in UV irradiating mode. Procedures for using UV irradiation mode are explained below.

Cartridge Holder Sample Holder

**Collection Tube Holder** 

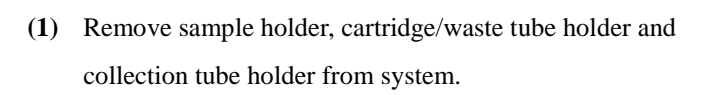

- Note: To prevent sample damage, UV irradiation is not permitted while sample holder, cartridge/water tube holder and collection tube holders are set in system.
- (2) Refer to "3.6 Start-Up of System", turn system power ON, and move to mode select screen.
- (3) Press [MAINTENANCE] to start maintenance mode.
- (4) Press [UV IRRADIATION MODE].

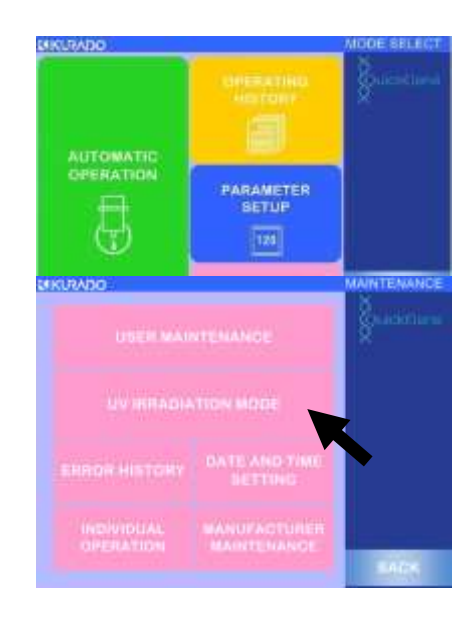

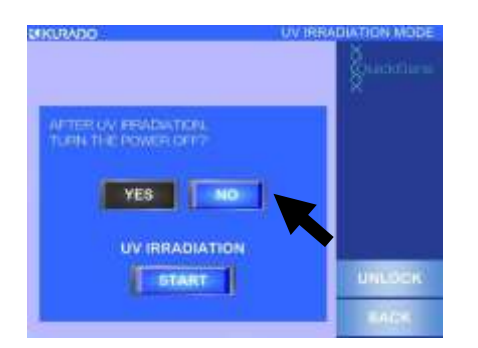

 (5) Setup screen for UV irradiation mode is displayed.
 Select [YES] to automatically turn OFF system power after UV irradiation or press [NO] to maintain system power.

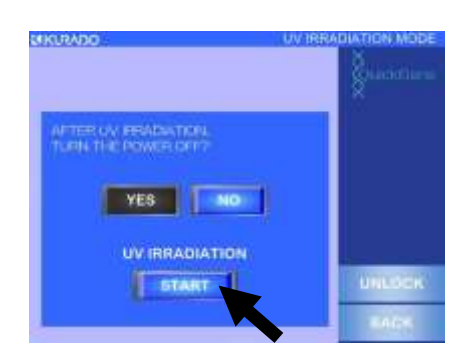

(6) Press [START] to start UV irradiation.

Important: Before starting UV irradiation, check that all system sliding doors, L/R flap doors and drawers are closed.

# **8** Before Concluding as a Failure

"Was the operation a failure?" Error messages displayed on the operation panel are explained below.

## 8.1 Troubleshooting

If sample isolation is unsuccessful, check setup values for parameters.

If the setup values for parameters are improper, sample isolation may fail due to excessive or insufficient buffer, abnormal pressurizing process, improper heating temperature or insufficient agitation of lysate solution. Parameters should be changed in accordance with instructions of manufacturer or its sales agent. Refer to "6 Parameter Setup Procedures" regarding parameter setup.

If problem is still not resolved, contact our customer consultation desk.

| Phenomenon                       | Possible Cause                       | Countermeasure                         |
|----------------------------------|--------------------------------------|----------------------------------------|
| Does not operate when power is   | Is the power plug connected in an    | Securely insert the power plug in an   |
| turned ON                        | outlet?                              | outlet                                 |
| Dreaker is shut off              | Overcurrent or risk of electrical    | Contact our customer consultation      |
| Breaker is shut off              | leakage due to system failure        | desk.                                  |
| Alexandra for a suctor           |                                      | Contact our customer consultation      |
| Adnormal noise from system       |                                      | desk.                                  |
|                                  | Possibility of system failure        | Promptly pull the power cable off      |
| Strange smell from the system    |                                      | from the outlet. Then contact our      |
|                                  |                                      | customer consultation desk.            |
|                                  |                                      | - Securely set cartridge in setting    |
|                                  | Are cartridges securely set in       | position of holder.                    |
| Cartridge fluid is not correctly | cartridge holder?                    | - Set twaste tube to match setting     |
| caught in collection tubes and   |                                      | position of cartridge.                 |
| waste tubes.                     | Are the snap locks (3 places) of the | Securely lock the snap locks of the    |
|                                  | cartridge holder securely locked?    | cartridge holder                       |
|                                  |                                      |                                        |
| Wash buffer does not exit        | Does wash buffer bottle contain      | If wash buffer bottle is empty, supply |
| nozzle.                          | buffer?                              | buffer.                                |

If you feel that isolation was a failure, please check the following before contacting us.

| Phenomenon                                                | Possible Cause                                            | Countermeasure                                                                                                    |
|-----------------------------------------------------------|-----------------------------------------------------------|----------------------------------------------------------------------------------------------------|
|                                                           | Clogged with tips during sample (blood) suction.          | Check for any solid substances that<br>may cause clogging of tips in set<br>sample.                                                                                                    |
| Isolation work skipped steps /                            | Pressure did not increase when cartridge was pressurized. | <ul> <li>Securely set cartridge in holder<br/>setting position.</li> <li>Securely lock cartridge holder snap<br/>locks.</li> </ul>                                                          |
| was interrupted midway.                                   | The cartridge was clogged                                 | Check for any solid substances that<br>may cause clogging of cartridge in<br>the set sample.<br>Refer to the troubleshooting<br>described in the handbook for the<br>dedicated reagent kit. |
| The DNA yield is low. DNA is not acquired.                | -                                                         | Refer to the troubleshooting<br>described in the handbook for the<br>dedicated reagent kit.                                                                                                 |
| The sequential experiments such as PCR are not successful | he sequential experiments such<br>PCR are not successful  |                                                                                                    |
| Precipitate in reagent                                    | -                                                         | Refer to troubleshooting described in handbook for dedicated reagent kit.                                                                                                    |

# **8.2 Error Messages**

When error message is displayed on operation panel, promptly take measure indicated in table below and contact our customer consultation desk as necessary.

Error messages displayed on operation panel are as follows:

| Code<br>No. | Message                                                                                                    | Description                                                                                                    | Countermeasure                                                                                                    |
|-------------|----------------------------------------------------------------------------------------------------|----------------------------------------------------------------------------------------------------|----------------------------------------------------------------------------------------------------|
| 0003        | HEATER SINGULARITY                                                                                                    | Abnormal heater operation found during system check                                                                   | If similar error occurs in a<br>retry of operation, contact<br>our customer consultation<br>desk.                                                                                                |
| 0005        | PRESSURE SINGULARITY/No.1<br>No.1 pressure head of can not be<br>pressurized. Turn of the power of the<br>device, please check the pressure<br>packing.                                  | Pressure leakage<br>abnormality in pressurizing<br>packing 1 during system<br>check (Check Timeout)                   | Turn system power OFF<br>and check or replace<br>abnormal pressurizing<br>packing.                                                                                                    |
| 0006        | PRESSURE SINGULARITY/No.2<br>No.2 pressure head of can not be<br>pressurized. Turn of the power of the<br>device, please check the pressure<br>packing.                                  | Pressure leakage<br>abnormality in pressurizing<br>packing 2 during system<br>check (Check Timeout)                   |                                                                                                    |
| 0011        | OPEN AGITATION COVER                                                                                                    | Lysate unit cover is open<br>during system check                                                                      | Press door lock release<br>button to open flap doors;<br>close and lock lysate unit<br>cover.                                                                                                    |
| 0012        | NO WASTE CONTAINER1<br>waste container1 has not been set. Press<br>the BACK button to turn off the display,<br>open the door by pressing the UNLOCK<br>button, set the waste container1. | During system check, waste<br>fluid container 1 or holder is<br>not set in reagent container<br>holder in system.     | Press door lock release<br>button to open flap doors<br>and set waste fluid<br>container corresponding to<br>reagent container holder.<br>Or securely set reagent<br>container holder in system. |
| 0013        | NO WASTE CONTAINER2<br>waste container2 has not been set. Press<br>the BACK button to turn off the display,<br>open the door by pressing the UNLOCK<br>button, set the waste container1. | During system check, waste<br>fluid container 2 or holder is<br>not set in reagent container<br>holder set in system. |                                                                                                    |

♦ System Check Related Errors

| Code<br>No. | Message                                                                                          | Description                                                      | Countermeasure                                                                                                    |
|-------------|--------------------------------------------------------------------------------------------------|------------------------------------------------------------------|----------------------------------------------------------------------------------------------------|
| 0014        | NO WASTE TIP CONTAINER<br>Waste tip container1 has not been set. Set<br>the waste tip container. | During system check, waste<br>container is not set in<br>system. | Open drawer and set waste<br>container in waste<br>container rack.<br>Press door lock release<br>button after setting and<br>open/close sliding doors or<br>flap doors. (System check<br>will re-start.) |

### $\bigcirc$ Sample ID/Collection ID Reading Related Errors

| Code | Message                                                                                                    | Descriptions                                                                                                    | Countermeasure                                                                                           |
|------|----------------------------------------------------------------------------------------------------|----------------------------------------------------------------------------------------------------|----------------------------------------------------------------------------------------------------|
| 0020 | SAMPLE RACK WRONG<br>The wrong sample rack was installed.<br>Please install the correct sample rack.                                                            | Information other than<br>specified holder is read<br>during sample holder ID<br>reading.<br>(Ex: Information from<br>holder B was read during<br>reading of holder A) | Press [BACK] in pop-up<br>display and re-read ID of<br>specified holder.                                 |
| 0021 | SAMPLE ID READ ERROR<br>Samples of the following number has not<br>been installed, or ID could not be read.<br>sampleNo. Let again, read a sample of<br>the ID. | Gap in read-out sample<br>numbers when sample IDs<br>read.<br>(Ex: 1, 2, <u>3, 5</u> , 6)                                                                              | Press [BACK] in pop-up<br>display and press<br>[RE-READ] to re-read<br>sample IDs.                       |
| 0022 | SAMPLE-RACK REMOVED<br>Sample rack has been removed. All<br>sample rack is removed from the device,<br>please let me read again sample ID.                      | Sample holder (already read)<br>set in system removed<br>during sample ID reading.                                                                                     | Remove all sample holders<br>from system and press<br>[BACK] in pop-up display<br>to re-read sample IDs. |
| 0030 | COLLECTION-RACK EXIST<br>Has been installed collection tube rack A<br>B C is already in the device. Please<br>remove the collection tube rack A B C.            | When collection IDs to be<br>read, collection tube holders<br>set before reading.                                                                                      | Remove all collection tube<br>racks from system and<br>re-read collection ID.                            |

8

| Code<br>No. | Message                                                                                                    | Description                                                                                                    | Countermeasure                                                                                                    |
|-------------|----------------------------------------------------------------------------------------------------|----------------------------------------------------------------------------------------------------|----------------------------------------------------------------------------------------------------|
| 0031        | COLLECTION RACK WRONG<br>The wrong collection rack was installed.<br>Please install the correct collection rack.                                                                    | When reading collection<br>tube holder IDs, information<br>other than specified holder is<br>read.<br>(Ex: When reading holder A,<br>information for holder B was<br>read.)        | Press [BACK] in pop-up<br>display and re-read ID of<br>specified holder.                                                   |
| 0032        | COLLECTION ID READ ERROR<br>Collection tubes of the following number<br>has not been installed, or ID could not be<br>read. tubeNo. Let again, read a collection<br>tube of the ID. | When reading collection<br>IDs, number of read out<br>tubes and samples are<br>different.<br>(Ex: Samples 1, 2, 3, 4, 5,<br>/Tubes 1, 2, 3, 5)                                     | Press [BACK] in pop-up<br>display and press<br>[RE-READ] to re-read<br>collection IDs.                                     |
| 0033        | COLLECTION-RACK REMOVED<br>Collection rack has been removed. All<br>collection rack is removed from the<br>device, please let me read again<br>collection tube ID.                  | When reading collection<br>IDs, collection tube holder<br>(already read) in system was<br>removed.                                                                                 | Remove all collection tube<br>holders from system, press<br>[BACK] in pop-up display,<br>and re-read collection IDs.       |
| 0040        | SAMPLE-RACK REMOVED<br>Sample rack has been removed. All<br>sample rack is removed from the device,<br>please let me read again sample ID.                                          | Sample ID reading setup is<br>ON and sample holder<br>removed from system after<br>door locks are released via<br>reagent quantity<br>confirmation screen or work<br>check screen. | Remove all sample holders<br>from system, press<br>[BACK] in pop-up display<br>and return to protocol<br>selection screen. |

| Code<br>No. | Message                                                                                                    | Description                                                                                                    | Countermeasure                                                                    |
|-------------|----------------------------------------------------------------------------------------------------|----------------------------------------------------------------------------------------------------|-----------------------------------------------------------------------------------|
| 0041        | SAMPLE-RACK REMOVED<br>Sample rack has been removed. All<br>sample rack and collection rack is<br>removed from the device, please let<br>me,read again sample ID and collection<br>tube ID. | Reading setups for sample<br>IDs and collection IDs are<br>ON and sample holder<br>removed from system after<br>releasing door lock via<br>reagent quantity<br>confirmation screen or work                              | Remove all sample holders<br>and collection tube holders<br>from system and press |
| 0042        | COLLECTION-RACK REMOVED<br>Collection rack has been removed. All<br>collection rack is removed from the<br>device, please let me read again<br>collection tube ID.                          | Reading setups for sample<br>IDs and collection IDs are<br>ON and collection tube<br>holder is removed from<br>system after releasing door<br>lock via reagent quantity<br>confirmation screen or work<br>check screen. | [BACK] in pop-up screen<br>and return to protocol<br>selection screen.            |

 $\diamondsuit$  Door Open Related Errors during Automatic Operation

| Code<br>No. | Message             | Description                                                                                                    | Countermeasure                                                                                                    |
|-------------|---------------------|----------------------------------------------------------------------------------------------------|----------------------------------------------------------------------------------------------------|
| 0098        | AGITATOR COVER OPEN | Locking abnormality on<br>lysate unit cover during<br>system check, automatic<br>operation or manual<br>operation. (Cover opens due<br>to loose locks.)          | Turn system power OFF,<br>open slide doors and check<br>lysate unit cover.<br>If cover lock is loose,<br>securely lock and restart<br>automatic operation.<br>If error is unresolved,<br>contact our customer<br>consultation desk. |
| 0099        | FRONT DOOR OPEN     | Locking abnormality on<br>sliding doors or flap doors<br>during system check,<br>automatic operation or<br>manual operation. (Door<br>opens due to loose locks.) | Contact our customer consultation desk.                                                                                                    |

8

| ♦USB/System Control Related Errors |                                                                            |                                                                                                    |                                                                                      |
|------------------------------------|----------------------------------------------------------------------------|----------------------------------------------------------------------------------------------------|--------------------------------------------------------------------------------------|
| Code<br>No.                        | Message                                                                    | Description                                                                                          | Countermeasure                                                                       |
| 0100                               | USB NOT INSTALL<br>USB flash drive is not installed.                       | USB flash drive (USB<br>memory) is not inserted in<br>USB port.                                      | Insert USB flash drive<br>(USB memory) in USB<br>port and operate on touch<br>panel. |
| 0101                               | USB CAPACITY SHORTAGE<br>USB flash drive of the capacity is not<br>enough. | Free space in USB flash<br>drive (USB memory) is<br>insufficient when saving<br>operation histories. | Check free space of USB flash drive (USB memory).                                    |
| 0102                               | FIRMWARE UPDATE ERROR                                                      | Firmware (control software)<br>update abnormality                                                    | Contact our customer consultation desk.                                              |
| 0103                               | SD BACKUP ERROR                                                            | Data backup abnormality in SD card.                                                                  | Contact our customer consultation desk.                                              |
| 0104                               | GET TIME ERROR                                                             | Communication abnormality<br>when system main unit<br>acquires time from touch<br>panel.             | Contact our customer consultation desk.                                              |

 $\diamondsuit$ Automatic Operation Related Errors

| Code<br>No. | Message               | Description                                                                                     | Countermeasure                                                                                       |
|-------------|-----------------------|-------------------------------------------------------------------------------------------------|----------------------------------------------------------------------------------------------------|
| 0110        | TIP EJECT ERROR       | Abnormality in tip ejecting<br>operation during automatic<br>operation                          | If similar error repeats<br>during retry of operation,<br>contact our customer<br>consultation desk. |
| 0111        | TIP SET ERROR         | Abnormality in tip mounting<br>operation during automatic<br>operation.                         |                                                                                                    |
| 0113        | LIQUID DETECT ERROR   | Abnormality in fluid surface<br>detection operation during<br>automatic operation.              |                                                                                                    |
| 0114        | FILTER PRESS ERROR    | Abnormality at start of<br>cartridge pressurization<br>operation during automatic<br>operation. |                                                                                                    |
| 0118        | SYRINGE SUCTION ERROR | Abnormality at start of<br>syringe suction operation<br>during automatic operation.             |                                                                                                    |

8

| Code<br>No. | Message     | Description                  | Countermeasure                |
|-------------|-------------|------------------------------|-------------------------------|
| 0120        | TRAY REMOVE | Abnormality when sample      | If holders are removed,       |
|             |             | holder, waste tube holder or | restart operation from        |
|             |             | collection tube holder       | protocol selection screen.    |
|             |             | removed or lysate tube unit  | If error is found with lysate |
|             |             | cover lock released after    | unit cover locks, check       |
|             |             | releasing door locks during  | cover locking status. If      |
|             |             | automatic operation in       | error continues, contact      |
|             |             | reagent quantity             | our customer consultation     |
|             |             | confirmation screen.         | desk.                         |

#### ♦ Heater/Fan Related Errors

| Code<br>No. | Message           | Description                                                                     | Countermeasure                                      |
|-------------|-------------------|---------------------------------------------------------------------------------|-----------------------------------------------------|
| 0150        | DIGITAL OUT ERROR | Abnormality when digital output control fails.                                  | Contact our customer consultation desk.             |
| 0151        | HEATER ALERT      | Abnormality when<br>temperature controller alert<br>occurs during system check. | If similar error repeats during retry of operation, |
| 0152        | FAN ALARM         | Abnormality when exhaust<br>fan alarm activates at<br>time of system power ON.  | contact our customer consultation desk.             |

 $\bigcirc$ UV Irradiation Related Errors

| Code<br>No. | Message                 | Description                   | Countermeasure             |
|-------------|-------------------------|-------------------------------|----------------------------|
| 0201        | CAMDLE DACK A EVICT     | Sample holder A is set in     |                            |
| 0201        | SAMPLE KACK A EXISI     | system when UV irradiated.    |                            |
| 0202        | SAMPLE RACK B EXIST     | Sample holder B is set in     |                            |
| 0202        |                         | system when UV irradiated.    |                            |
| 0203        | SAMPLE RACK C EXIST     | Sample holder C is set in     |                            |
| 0203        |                         | system when UV irradiated.    |                            |
| 0204        | FILTER RACK A EXIST     | Cartridge holder A is set in  |                            |
| 0204        |                         | system when UV irradiated.    |                            |
| 0205        | FILTER RACK B EXIST     | Cartridge holder B is set in  |                            |
| 0203        |                         | system when UV irradiated.    | Press door lock release    |
| 0206        | FILTER RACK C EXIST     | Cartridge holder C is set in  | button, open flap doors,   |
| 0200        |                         | system when UV irradiated.    | and remove relevant holder |
| 0207        | WASTE RACK A EXIST      | Waste tube holder A is set in | from system.               |
| 0207        |                         | system when UV irradiated.    |                            |
|             | COLLECTION RACK A EXIST | Collection tube holder A is   |                            |
| 0208        |                         | set in system when UV         |                            |
|             |                         | irradiated.                   |                            |
| 0200        | WASTE RACK B EXIST      | Waste tube holder B is set in |                            |
| 0209        |                         | system when UV irradiated.    |                            |
|             |                         | Collection tube holder B is   |                            |
| 0210        | COLLECTION RACK B EXIST | set in system when UV         |                            |
|             |                         | irradiated.                   |                            |
| 0211        | WASTE RACK C EXIST      | Waste tube holder C is set in | Press door lock release    |
|             |                         | system when UV irradiated.    | hutton open flap doors     |
| 0212        | COLLECTION RACK C EXIST | Collection tube holder C is   | and remove relevant holder |
|             |                         | set in system when UV         | from system                |
|             |                         | irradiated.                   | nom system.                |

| Code<br>No. | Message                                                                   | Description                                                                                 | Countermeasure                                                        |
|-------------|---------------------------------------------------------------------------|---------------------------------------------------------------------------------------------|-----------------------------------------------------------------------|
| 0900        | PASSWORD INCORRECT<br>Password for this user is incorrect.                | Mismatch of user login and user delete passwords.                                           |                                                                       |
| 0901        | PASSWORD INCORRECT<br>Password for the EXPERT MODE is<br>incorrect.       | Mismatch of expert mode password.                                                           | check.<br>If password is forgotten,                                   |
| 0902        | PASSWORD INCORRECT<br>Password for the MANUFACTURER<br>MODE is incorrect. | Mismatch of manufacturer<br>maintenance mode<br>password.                                   | consultation desk.                                                    |
| 0950        | INPUT DATA ERROR<br>The entered value is not accepted.                    | User registration<br>ID/password is out of range<br>of 5-10 digits.                         | Check that number of<br>entered digits is in range of<br>5-10 digits. |
| 0951        | INPUT DATA ERROR<br>The entered value is not accepted.                    | Mismatch of first-time and<br>second-time user registration<br>passwords.                   | Recheck entered password.                                             |
| 0952        | INPUT DATA ERROR<br>The entered value is not accepted.                    | ID entered for user<br>registration is identical to<br>previously registered ID.            | Check registering user ID<br>and re-try user registration.            |
| 0953        | INPUT DATA ERROR<br>The entered value is not accepted.                    | Number of registered users<br>already at maximum 24<br>when user registration<br>attempted. | Delete some registered<br>users and re-try user<br>registration.      |

 $\diamondsuit$ Password Input Related Errors
$\diamondsuit$ Origin Return Related Errors

| Code | Marrage        | Description                   | Countermeasure                                                                                  |
|------|----------------|-------------------------------|-------------------------------------------------------------------------------------------------|
| No.  | Message        | Description                   |                                                                                                 |
| 9001 | M501 ORG ERROR | Abnormality of origin return  | If similar error repeats<br>with operation retry,<br>contact our customer<br>consultation desk. |
|      |                | on X axis of isolation unit   |                                                                                                 |
| 9002 | M502 ORG ERROR | Abnormality of origin return  |                                                                                                 |
|      |                | on Z axis of isolation unit   |                                                                                                 |
| 9003 | M601 ORG ERROR | Abnormality of origin return  |                                                                                                 |
|      |                | on X axis of robot unit       |                                                                                                 |
| 9004 | M602 ORG ERROR | Abnormality of origin return  |                                                                                                 |
|      |                | on Y axis of robot unit       |                                                                                                 |
| 9005 | M701 ORG ERROR | Abnormality of origin return  |                                                                                                 |
|      |                | on dispenser 1 (Z1)           |                                                                                                 |
| 9006 | M702 ORG ERROR | Abnormality of origin return  |                                                                                                 |
|      |                | on dispenser 2 (Z2)           |                                                                                                 |
| 9007 | M801 ORG ERROR | Abnormality of origin return  |                                                                                                 |
|      |                | on syringe 1 (Line Z1)        |                                                                                                 |
| 9008 | M802 ORG ERROR | Abnormality of origin return  |                                                                                                 |
|      |                | on syringe 2 (Line Z2)        |                                                                                                 |
| 9009 | M401 ORG ERROR | Abnormality of origin return  |                                                                                                 |
|      |                | on lysate unit agitator motor |                                                                                                 |

 $\diamondsuit$ Positioning Operation Related Errors

| Code<br>No. | Message                 | Description                  | Countermeasure           |
|-------------|-------------------------|------------------------------|--------------------------|
|             |                         | Abnormality of positioning   |                          |
| 9101        | M501 POSITIONING ERROR  | operation on X axis of       |                          |
|             |                         | isolation unit               |                          |
|             |                         | Abnormality of positioning   |                          |
| 9102        | M502 POSITIONING ERROR  | operation on Z axis of       |                          |
|             |                         | isolation unit               |                          |
|             |                         | Abnormality of positioning   |                          |
| 9103        | M601 POSITIONING ERROR  | operation on X axis of robot |                          |
|             |                         | unit                         |                          |
|             |                         | Abnormality of positioning   |                          |
| 9104        | M602 POSITIONING ERROR  | operation on Y axis of robot |                          |
|             |                         | unit                         |                          |
|             |                         | Abnormality of positioning   |                          |
| 9105        | M701 POSITIONING ERROR  | operation on dispenser 1     |                          |
|             |                         | (Z1)                         |                          |
|             |                         | Abnormality of positioning   |                          |
| 9106        | M702 POSITIONING ERROR  | operation on dispenser 2     | If similar error repeats |
|             |                         | (Z2)                         | with operation retry,    |
|             |                         | Abnormality of positioning   | contact our customer     |
| 9107        | M801 POSITIONING ERROR  | operation on syringe 1 (Line | consultation desk.       |
|             |                         | Z1)                          |                          |
|             |                         | Abnormality of positioning   |                          |
| 9108        | M802 POSITIONING ERROR  | operation on syringe 2 (Line |                          |
|             |                         | Z2)                          |                          |
|             |                         | Abnormality of operation on  |                          |
| 9109        | M901 POSITIONING ERROR  | wash buffer pump 1 (Line     |                          |
|             |                         | Z1)                          |                          |
|             |                         | Abnormality of operation on  |                          |
| 9110        | M902 POSITIONING ERROR  | wash buffer pump 2 (Line     |                          |
|             |                         | Z2).                         |                          |
|             |                         | Abnormality of operation on  |                          |
| 9111        | M1001 POSITIONING ERROR | pressurizing pump 1 (Line    |                          |
|             |                         | Z1).                         |                          |
|             |                         | Abnormality of operation on  |                          |
| 9112        | M1002 POSITIONING ERROR | pressurizing pump 2 (Line    |                          |
|             |                         | Z2)                          |                          |

| Code<br>No. | Message                | Description                                                | Countermeasure                                                                                  |
|-------------|------------------------|------------------------------------------------------------|-------------------------------------------------------------------------------------------------|
| 9113        | M401 POSITIONING ERROR | Abnormality of operation on agitator motor for lysate unit | If similar error repeats<br>with operation retry,<br>contact our customer<br>consultation desk. |

# Appendix A

# A.1 Options

The following options are provided:

| Name | : Holder Set           | Name | : Reagent Container Holder  | Name | : Sample Tip Holder      |
|------|------------------------|------|-----------------------------|------|--------------------------|
| P/N  | :                      | P/N  | : 40321300096               | P/N  | : 40321300097            |
|      |                        |      | C. T.                       |      | Rep 1                    |
| Name | : Reagent Tip Holder   | Name | : Sample Holder x3          | Name | : Cartridge Holder x3    |
| P/N  | : 40321300098          | P/N  | : 40321300088               | P/N  | : 40321300090            |
|      | Rich?                  |      | ALA BASSING                 |      |                          |
| Name | : Waste Tube Holder x3 | Name | : Collection Tube Holder x3 | Name | : Waste Container        |
| P/N  | : 40321300091          | P/N  | : 40321300089               | P/N  | : 40321301203            |
|      |                        |      |                             |      | 9                        |
| Name | : Wash Buffer Bottle   | Name | : Reagent Container S x3    | Name | : Reagent Container L x4 |
| P/N  | : 40321301204          | P/N  | : 40321301201               | P/N  | : 40321301202            |
|      | - V                    |      |                             | ١    | aggy                     |

A

#### A.2 Warranty

- Warranty period is one (1) year from delivery of system.
- Free repair warranty is applied when failure occurs during normal use (conditions of use in accordance with precautions in this manual, etc.) during warranty period.
- Repair fee will be charged for cases below even if warranty has not expired:
  - Improper use, damage caused by products other than those our company approves, or damage caused by other devices.
  - Failure or damage caused by transportation or rough handling.

## A.3 After-Sales Service

- Before requesting repair, please refer to "8. Before Concluding a Failure" and check conditions of problem. If problem is not subsequently solved, please contact our system service personnel or sales agent.
- · If failure occurs, please contact our system service personnel or sales agent.

# A.4 Customer Consultation Desk

 Kurabo Industries Ltd. Advanced Technology Division, Bio-Medical Department

 Osaka
 Kurabo Neyagawa Techno Center 3F, 14-5 Shimokida-cho, Neyagawa, Osaka 572-0823

 Technical Support
 TEL +81 72 820 3079
 FAX +81 72 820 3095

 Tokyo
 Nihonbashi-honcho Bldg. 2F, 7-1, 2-chome, Nihonbashi-honcho, Chuo-ku, Tokyo 103-0023

 TEL. +81 3 3639 7077
 FAX. +81 3 3639 6998

URL: http://www.kurabo.co.jp/bio/

#### **A.5 Precautions for Transportation**

When system is to be transported, please be sure to contact our system service personnel or sales agent.

## A.6 Disposal

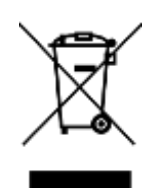

System disposal should be conducted in accordance with disposal procedures specified by law and local ordinance.

This system has a user authentication function, and OpenSSL is used as a cryptographic communication protocol.

Copyright (c) 1998-2001 The OpenSSL Project. All rights reserved.

Redistribution and use in source and binary forms, with or without modification, are permitted provided that the following conditions are met:

- 1. Redistributions of source code must retain the above copyright notice, this list of conditions and the following disclaimer.
- Redistributions in binary form must reproduce the above copyright notice, this list of conditions and the following disclaimer in the documentation and/or other materials provided with the distribution.
- 3. All advertising materials mentioning features or use of this software must display the following acknowledgment: "This product includes software developed by the OpenSSL Project for use in the OpenSSL Toolkit. (http://www.openssl.org/)"
- The names "OpenSSL Toolkit" and "OpenSSL Project" must not be used to endorse or promote products derived from this software without prior written permission. For written permission, please contact openssl-core@openssl.org.
- 5. Products derived from this software may not be called "OpenSSL" nor may "OpenSSL" appear in their names without prior written permission of the OpenSSL Project.
- 6. Redistributions of any form whatsoever must retain the following acknowledgment:

"This product includes software developed by the OpenSSL Project for use in the OpenSSL Toolkit (http://www.openssl.org/)"

THIS SOFTWARE IS PROVIDED BY THE OpenSSL PROJECT ``AS IS'' AND ANY EXPRESSED OR IMPLIED WARRANTIES, INCLUDING, BUT NOT LIMITED TO, THE IMPLIED WARRANTIES OF MERCHANTABILITY AND FITNESS FOR A PARTICULAR PURPOSE ARE DISCLAIMED. IN NO EVENT SHALL THE OpenSSL PROJECT OR ITS CONTRIBUTORS BE LIABLE FOR ANY DIRECT, INDIRECT, INCIDENTAL, SPECIAL, EXEMPLARY, OR CONSEQUENTIAL DAMAGES (INCLUDING, BUT NOT LIMITED TO, PROCUREMENT OF SUBSTITUTE GOODS OR SERVICES;

LOSS OF USE, DATA, OR PROFITS; OR BUSINESS INTERRUPTION) HOWEVER CAUSED AND ON ANY THEORY OF LIABILITY, WHETHER IN CONTRACT, STRICT LIABILITY, OR TORT (INCLUDING NEGLIGENCE OR OTHERWISE) ARISING IN ANY WAY OUT OF THE USE OF THIS SOFTWARE, EVEN IF ADVISED OF THE POSSIBILITY OF SUCH DAMAGE.

This product includes cryptographic software written by Eric Young (eay@cryptsoft.com). This product includes software written by Tim Hudson (tjh@cryptsoft.com).

#### Automated Nucleic Acid Isolation System QuickGene-Auto240L Operation Manual

Issuer: Kurabo Industries, Ltd.

Advanced Technology Division / Bio Medical Department

Kurabo Neyagawa Techno Center 3F, 14-5 Shimokida-cho, Neyagawa, Osaka 572-0823

#### Printed in Japan

- The contents of this document are subject to change without prior notification.
- Kurabo Industries Ltd. is not liable for violation of any patent rights or other rights of a third party caused by the use of data described in this document.
- · All rights are reserved.
- · Any defective issues with missing or disarranged pages will be rectified.

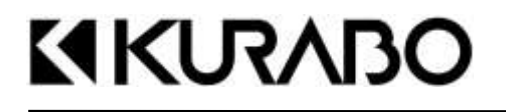

KURABO INDUSTRIES LTD.